# CatOS를 Catalyst 6500/6000 스위치용 Cisco IOS로 변환

# 목차

<u>소</u>개 사전 요구 사항 요구 사항 사용되는 구성 요소 표기규칙 CatOS와 Cisco IOS System Software의 차이점 CatOS 및 Cisco IOS 소프트웨어 이미지의 명명 규칙 DRAM, 부트 ROM, 부트플래시 및 PC 카드(PCMCIA) 요구 사항 중복 수퍼바이저 엔진 변환 CatOS에서 Cisco IOS 시스템 소프트웨어로 변환하는 단계별 절차 MSFC1을 사용하는 수퍼바이저 엔진의 변환 MSFC2를 사용한 수퍼바이저 엔진의 변환 Supervisor Engine 720에서 변환 Supervisor Engine에서 변환 32 시스템 소프트웨어 변환 문제 해결 사용자가 CatOS에서 Cisco IOS로 변환할 때 Cisco IOS 소프트웨어로 부팅할 수 없음 대기 수퍼바이저 엔진 모듈이 온라인 상태가 아니거나 상태가 알 수 없음을 나타냅니다. 오류: 압축된 이미지 체크섬이 잘못되었습니다. 시스템 소프트웨어 버전 후 구성을 저장할 수 없습니다. 관련 정보

# <u>소개</u>

이 문서에서는 Cisco Catalyst 6500/6000 Series 스위치의 시스템 소프트웨어를 Supervisor Engine의 Catalyst OS(CatOS)에서 MSFC(Multilayer Switch Feature Card)의 Cisco IOS <sup>Software</sup>로 Supervisor Engine 및 MSFC의 Cisco IOS 소프트웨어로 변환하는 방법에 대해 설명합니다.

변환 유틸리티<u>를 사용하여</u> 시스템 소프트웨어를 CatOS에서 Cisco IOS로 변환하는 방법에 대한 자 세한 내용은 <u>How to Convert a Catalyst 6500/6000 Supervisor Engine from Hybrid Mode</u> (<u>CatOS</u>)에서 Native Mode (IOS)로 변환하는 방법을 참조하십시오.

CatOS <u>컨피그레이션</u> 파일을 Cisco IOS 컨피그레이션 파일로 변환하는 방법에 대한 자세한 내용은 <u>명령 변환기를</u> 사용하여 명령 변환을 참조하십시오.

이 문서에서는 시스템 소프트웨어를 Cisco IOS Software에서 CatOS로 변환하는 방법에 대해 설명 하지 않습니다. 이 정보는 <u>Cisco IOS에서 CatOS로 시스템 소프트웨어 변환 for Catalyst 6500/6000</u> <u>스위치</u>를 참조하십시오.

# <u>사전 요구 사항</u>

# <u>요구 사항</u>

이 문서에 대한 특정 요건이 없습니다.

# <u>사용되는 구성 요소</u>

이 문서의 정보는 다음 소프트웨어 및 하드웨어 버전을 기반으로 합니다.

- Cisco Catalyst 6500/6000 Series 스위치
- Cisco CatOS 소프트웨어를 실행하는 수퍼바이저 모듈
- Cisco IOS 소프트웨어를 실행하는 MSFC(Multilayer Switch Feature Card)

# <u>표기 규칙</u>

문서 규칙에 대한 자세한 내용은 <u>Cisco 기술 팁 규칙</u>을 참조하십시오.

## <u>CatOS와 Cisco IOS System Software의 차이점</u>

Supervisor Engine의 CatOS 및 MSFC의 Cisco IOS Software(하이브리드): CatOS 이미지는 Catalyst 6500/6000 스위치에서 Supervisor Engine을 실행하는 시스템 소프트웨어로 사용됩니다. MSFC가 설치된 경우 라우팅 모듈을 실행하는 데 별도의 Cisco IOS 소프트웨어 이미지가 사용됩니 다.

**수퍼바이저 엔진 및 MSFC 모두에 Cisco IOS Software(네이티브):** 단일 Cisco IOS 소프트웨어 이미 지는 Catalyst 6500/6000 스위치에서 Supervisor Engine과 MSFC를 모두 실행하는 시스템 소프트 웨어로 사용됩니다.

자세한 내용은 <u>Cisco Catalyst와 Cisco Catalyst 6500 Series Switch용 Cisco IOS 운영 체제 비교를</u> 참조하십시오.

# CatOS 및 Cisco IOS 소프트웨어 이미지의 명명 규칙

## 수퍼바이저 엔진의 CatOS 및 MSFC의 Cisco IOS 소프트웨어

이 섹션에서는 Supervisor Engines 1, 2, 720 및 32에 대한 CatOS 이미지 이름 지정 규칙 및 MSFC1, MSFC2, MSFC2A 및 MSFC3에 대한 Cisco IOS 소프트웨어 이미지 이름 지정 규칙에 대 해 설명합니다.

- Supervisor Engine 1, 1A, 2, 720 및 32에 대한 CatOS 명명 규칙cat6000-sup—Supervisor Engine 1 및 1Acat6000-sup2—Supervisor Engine 2cat6000-sup720—Supervisor Engine 720cat6000-sup32—Supervisor Engine 32
- MSFC1, MSFC2, MSFC2A 및 MSFC3에 대한 Cisco IOS 소프트웨어 명명 규칙c6msfc -MSFC1c6msfc2 - MSFC2c6msfc2a - MSFC2Ac6msfc3 - MSFC3c6msfc-boot - MSFC1 부팅 이미지c6msfc2-boot - MSFC2 부팅 이미지
- Supervisor Engine 및 MSFC용 Cisco IOS Software 이미지의 예cat6000-supk8.8-1-1.bin은 Catalyst 6500/6000 Supervisor Engine 1 및 1A CatOS 이미지 버전 8.1(1)입니다.cat6000-

sup720k8.8-1-1.bin은 Catalyst 6500/6000 Supervisor Engine 720 CatOS 이미지, 버전 8.1(1)입니다.cat6000-sup32pfc3k8.8-4-1.bin은 Catalyst 6500/6000 Supervisor Engine 32 CatOS 이미지 버전 8.4입니다.c6msfc-boot-mz.121-19.E는 Catalyst 6500/6000 MSFC1 Cisco IOS Software 릴리스 12.1(19)E 부트 이미지입니다.c6msfc-ds-mz.121-19.E는 Catalyst 6500/6000 MSFC1 Cisco IOS Software 릴리스 12.1(19)E 이미지입니다.c6msfc2-jsv-mz.121-19.E는 Catalyst 6500/6000 MSFC2 Cisco IOS Software 릴리스 12.1(19)E 이미지입니다 .c6msfc2a-adventerprisek9\_wan-mz.122-18.SXF는 Catalyst 6500/6000 MSFC2A Cisco IOS Software 릴리스 12.2(18)SXF 이미지입니다.c6msfc3-jsv-mz.122-14.SX2는 Catalyst 6500 MSFC3 Cisco IOS Software 릴리스 12.2(14)SX2 이미지입니다.

수퍼바이저 엔진 및 MSFC 모두에 대한 Cisco IOS 소프트웨어 이미지

• MSFC1 또는 MSFC2를 사용하는 Supervisor Engine 1A 및 2에 대한 Cisco IOS 소프트웨어 명 명규칙c6 xy는 이미지가 실행되는 Supervisor Engine/MSFC 조합을 나타냅니다. x는 Supervisor Engine 버전이고 y는 MSFC 버전입니다. 이러한 버전은 다음 목록에 굵은 글꼴로 표시됩니다.c6sup—Cisco IOS 소프트웨어 이미지의 원래 이름입니다. 이미지는 Supervisor Engine 1, MSFC1에서 실행됩니다.c6sup11—Supervisor Engine 1,

MSFC1c6sup12—Supervisor Engine 1, MSFC2c6sup22—Supervisor Engine 2, MSFC2다음 은 MSFC1 또는 MSFC2를 사용하는 Supervisor Engine 1 및 2에 대한 Cisco IOS Software 이 미지의 예입니다.c6sup-is-mz.120-7.XE1은 Catalyst 6500/6000 Cisco IOS Software 릴리스 12.0(7)XE1 이미지(Supervisor Engine 1/MSFC1 포함)입니다.c6sup11-dsv-mz.121-19.E1은 Catalyst 6500/6000 Cisco IOS Software 릴리스 12.1(19)E1 이미지입니다(Supervisor Engine 1/MSFC1).c6sup12-js-mz.121-13.E9는 Catalyst 6500/6000 Cisco IOS Software 릴리스 12.1(13)E9 이미지입니다(Supervisor Engine 1/MSFC2).c6sup22-psv-mz.121-11b.EX1은 Catalyst 6500 Cisco IOS Software 릴리스 12.1(11b)EX1 이미지입니다(Supervisor Engine 2/MSFC2).

- Supervisor Engine 720에 대한 Cisco IOS 소프트웨어 명명 규칙s720xy는 Supervisor Engine 720의 MSFC/PFC(Policy Feature Card) 조합을 나타냅니다. x는 MSFC 버전이고 y는 PFC 버 전입니다. 다음 버전은 다음 목록의 굵은 글꼴로 표시됩니다.s72033—MSFC3, PFC3다음은 Supervisor Engine 720에 대한 Cisco IOS Software 명명 규칙의 예입니다.s72033-jk9smz.122-14.SX는 Catalyst 6500 Supervisor Engine 720 Cisco IOS Software 릴리스 12.2(14)SX 이미지입니다(Supervisor Engine 720/MSFC3/PFC3a).
- Supervisor Engine 32에 대한 Cisco IOS 소프트웨어 명명 규칙s32xy는 Supervisor Engine 32의 MSFC/PFC 조합을 나타냅니다. x는 MSFC 버전이고 y는 PFC 버전입니다. 다음 버전은 다음 목록의 굵은 글꼴로 표시됩니다.s3223—MSFC2, PFC3다음은 Supervisor Engine 32에 대한 Cisco IOS Software 명명 규칙의 예입니다.s3223-ipbasek9\_wan-mz.122-18.SXF는 Catalyst 6500 Supervisor Engine 32 Cisco IOS Software 릴리스 12.2(18)SXF 이미지 (Supervisor Engine 32/MSFC2A/PFC3B 포함)입니다.
- **참고:** 이 섹션에서 설명하는 모든 이미지와 기타 여러 이미지를 다운로드할 수 있습니다. Downloads <u>- Switches(다운로드 - 스위치(등록된</u> 고객만 해당)의 LAN Switches 섹션을 참조하 십시오.

# <u>DRAM, 부트 ROM, 부트플래시 및 PC 카드(PCMCIA) 요구 사항</u>

## Supervisor Engine 1A, 2, 720 및 32에 대한 DRAM 및 Boot ROM(ROM Monitor [ROMmon]) 요구 사항

DRAM 및 ROM(Boot ROM) 요구 사항에 대한 자세한 내용은 CatOS 또는 Cisco IOS Software 버전 에 대한 <u>Catalyst 6500 Series 릴리스 정보</u>를 참조하십시오. DRAM 및 ROMmon(시스템 부트스트랩 ) 버전을 확인하려면 show version 명령을 실행합니다.

물리적 DRAM 또는 Boot ROM 업그레이드가 필요한 경우 하드웨어에 대한 업그레이드 지침을 참 조하십시오. 지침은 <u>메모리(Flash, CompactFlash, 모듈 및 수퍼바이저)</u>를 참조하십시오.

## 수퍼바이저 엔진 1A 및 2의 Bootflash 및 PC 카드(PCMCIA) 요구 사항

- Supervisor Engine Bootflash와 PC 카드(PCMCIA) 사용Supervisor Engine 1 및 1A는 16MB의 bootflash와 함께 제공됩니다. Supervisor Engine 2는 32MB의 bootflash와 함께 제공됩니다. Supervisor Engine 1, 1A 또는 2에 대한 Supervisor Engine bootflash를 업그레이드하는 옵션은 없습니다.CatOS 이미지(cat6000\*)는 Supervisor Engine 부트플래시에 저장되는 경우가 많습니다. 둘 이상의 CatOS 이미지를 저장할 경우 PC 카드를 사용해야 할 수 있습니다. 이 요구 사 항은 Supervisor Engine 및 이미지 크기에 따라 달라집니다.참고: 이 문서에서는 이미지 이름을 나타내는 별표(\*)를 사용합니다.Cisco IOS 소프트웨어 이미지(c6sup\*)는 Supervisor Engine 부 트플래시에 저장되는 경우가 많습니다. Cisco IOS Software 릴리스 12.1(11b)E 이상에서 이러 한 이미지 중 일부는 크기가 증가하여 Supervisor Engine 1A 16MB 부트플래시에 맞지 않습니 다. 큰 이미지 크기의 경우 Supervisor Engine 2는 Supervisor Engine bootflash에 하나의 이미 지만 저장할 수 있습니다. 하나 이상의 c6sup\* 이미지를 저장하려면 PC 카드를 사용해야 합니 다. 이 요구 사항은 이미지 크기에 따라 달라집니다.PCMCIA(Flash PC) 카드는 다음 중 하나를 저장할 수 있습니다.CatOS 이미지(cat6000\*)Cisco IOS 소프트웨어 이미지(c6sup\*)MSFC 이미 지를 위한 Cisco IOS 소프트웨어(c6msfc\*)PC 카드는 Supervisor Engine 1, 1A 및 2의 16, 24 및 64MB 크기로 사용할 수 있습니다.
- MSFC 부팅 플래시와 PC 카드(PCMCIA) 사용Supervisor Engine 1A 및 2의 MSFC에는 자체 부 트플래시가 있습니다. MSFC1에는 16MB의 bootflash가 있습니다. MSFC2에는 16~32MB의 부 트플래시가 있습니다. bootflash의 양은 배송 날짜에 따라 달라집니다.MSFC(c6msfc\*)용 Cisco IOS 소프트웨어 이미지는 MSFC 부트플래시에 저장되는 경우가 많습니다. MSFC1 및 MSFC2의 Cisco IOS Software Release 12.1(11b)E 이상에서 일부 이미지의 크기가 증가하여 MSFC 부트플래시에 맞지 않습니다.MSFC2(c6msfc2\*)용 Cisco IOS 소프트웨어 이미지의 경 우 16MB에서 32MB SIMM으로 업그레이드하거나 내부 MSFC 부트 플래시 SIMM에 하나 이상 의 큰 c6msfc2\* 이미지 또는 부팅 이미지(c6msfc2-boot\*)를 저장하려면 PC 카드를 사용할 수 있습니다. Supervisor Engine 1A에서 내부 MSFC2 bootflash를 업그레이드하고 2를 16MB에서 32MB로 업그레이드하는 방법에 대한 자세한 내용은 <u>Catalyst 600 제품군 MSFC2 Bootflash 장</u> 치 업그레이드 설치 참고를 참조하십시오.MSFC1(c6msfc\*)용 Cisco IOS Software 이미지의 경 우 내부 bootflash를 업그레이드할 수 없습니다. 이 더 큰 이미지를 저장하려면 PC 카드가 필요. 합니다.PCMCIA(Flash PC) 카드는 다음 중 하나를 저장할 수 있습니다.CatOS 이미지 (cat6000\*)Cisco IOS 소프트웨어 이미지(c6sup\*)MSFC 이미지를 위한 Cisco IOS 소프트웨어 (c6msfc\*)Supervisor Engine 1, 1A 및 2의 플래시 PC 카드는 16, 24 및 64MB 크기로 사용할 수 있습니다.참고: Supervisor Engine 2 ROMMON 버전 7.1(1) 이상은 MEM-C6K-ATA-1-64M=(64MB) PCMCIA ATA FlashDisk 장치를 지원합니다. 자세한 내용은 Catalyst 6000 Family Supervisor Engine 2 ROMMON Software의 릴리스 노트의 ROMMON 이미지 개요 섹 션을 참조하십시오.

## Supervisor Engine 720용 Bootflash 및 PC 카드(PCMCIA) 요구 사항

Supervisor Engine 720은 64MB의 Supervisor Engine bootflash 및 64MB의 MSFC 부트플래시와 함께 제공됩니다. 추가 스토리지를 제공하는 CompactFlash Type II 카드(디스크 0 및 디스크 1)에 사용할 수 있는 슬롯 2개가 있습니다. Supervisor Engine 720용 CompactFlash 카드는 64, 128, 256 및 512MB 크기로 제공됩니다. 1GB MicroDrive도 제공됩니다.

현재 Supervisor Engine 720(s720xx\*) 이미지에 대한 플래시 메모리 제한이 없습니다. Supervisor

Engine 720 플래시 카드 또는 MicroDrive를 설치하는 방법은 <u>Catalyst 6500 Series 및 Cisco 7600</u> <u>Series Supervisor Engine 720 CompactFlash 메모리 카드 설치 참고</u>를 참조하십시오.

**참고:** Supervisor Engine 720의 최신 소프트웨어 이미지 중 일부가 부트플래시 장치보다 크므로 CompactFlash 카드를 사용하는 것이 좋습니다.

Catalyst 스위치 플랫폼에서 사용 가능한 최소 및 최대 메모리에 대한 자세한 내용은 <u>Catalyst 스위</u> <u>치 플랫폼</u>에서 지원되는 메모리/플래시 크기를 참조하십시오.

## Supervisor Engine 32용 Bootflash 및 PC 카드(PCMCIA) 요구 사항

Supervisor Engine 32는 256MB의 Supervisor Engine bootflash 및 256MB의 MSFC 부트플래시와 함께 제공됩니다. Supervisor Engine 32에는 외부 CompactFlash Type II 슬롯 1개와 내부 CompactFlash 플래시 메모리 256MB가 있습니다. 내부 CompactFlash(bootdisk라고 함: CLI(Command Line Interface)에서 512MB 및 1GB로 업그레이드할 수 있습니다. CompactFlash Type II 슬롯은 CompactFlash Type II 카드와 IBM MicroDrive 카드를 지원합니다. Supervisor Engine 32용 CompactFlash 카드는 64, 128 및 256MB 크기로 제공됩니다. Supervisor Engine 32 하드웨어는 512MB 및 1GB의 CompactFlash Type II 플래시 메모리를 지원할 수 있습니다. 외부 CompactFlash 메모리에 대한 키워드는 disk0:입니다. 내부 CompactFlash 메모리에 대한 키워드는 bootdisk:입니다.

# <u>중복 수퍼바이저 엔진 변환</u>

한 수퍼바이저 엔진을 동시에 설치된 다른 수퍼바이저 엔진으로 변환하지 마십시오. 변환 프로세스 가 이 변환 유형에 맞게 설계되지 않았습니다.

중복 Supervisor Engine을 변환할 때 다음 단계를 완료합니다.

- 1. 대기 수퍼바이저 엔진을 꺼냅니다.
- 2. 활성 Supervisor Engine에서 적절한 변환 절차를 완료한 다음 확인합니다.**참고:** 절차는 이 문 서의 CatOS에서 <u>Cisco IOS 시스템 소프트웨어로 변환하는 단계별 절차</u> 섹션을 참조하십시오
- 3. 활성 수퍼바이저 엔진을 꺼냅니다.
- 4. 대기 수퍼바이저 엔진을 삽입하고 동일한 절차를 완료하고 확인합니다.
- 5. 이중화된 컨피그레이션을 위해 다른 수퍼바이저 엔진을 삽입합니다.

이중화 수퍼바이저가 있는 Catalyst 6500/6000 <u>스위치</u>의 <u>Supervisor Redundancy Engines</u> <u>Software Image Upgrade Configuration Example</u>에 대한 자세한 내용은 Supervisor Redundancy 섹 션을 참조하십시오.

# <u>CatOS에서 Cisco IOS 시스템 소프트웨어로 변환하는 단계별 절</u> <u>차</u>

이 섹션에서는 Catalyst 6500/6000 Series 스위치에서 실행되는 소프트웨어를 MSFC의 Cisco IOS Software와 함께 Supervisor Engine의 CatOS에서 Supervisor Engine/MSFC의 Cisco IOS Software로 변환하는 데 필요한 단계를 설명합니다. 이 섹션에서는 네 가지 절차에 대해 설명합니다 . 하드웨어에 대한 올바른 절차를 완료합니다.

- MSFC1을 사용하는 수퍼바이저 엔진의 변환
- MSFC2를 사용한 수퍼바이저 엔진의 변환
- <u>Supervisor Engine 720에서 변환</u>

• <u>Supervisor Engine에서 변환 32</u>

## MSFC1을 사용하는 수퍼바이저 엔진의 변환

이 섹션에서는 Supervisor Engine에 MSFC1이 있는 경우 Catalyst 6500/6000 Series 스위치에서 실 행되는 시스템 소프트웨어를 CatOS에서 Cisco IOS Software로 변환하는 단계를 설명합니다.

이 섹션에서는 다음 용어를 사용합니다.

• SP(Switch Processor) - 시스템 또는 Supervisor Engine의 스위치 구성 요소를 참조합니다.

• RP(Route Processor) - 시스템 또는 MSFC1의 라우터 구성 요소를 참조합니다.

**참고:** 이 문서에서 사용하는 이미지는 예시용으로만 사용됩니다. 이미지를 스위치 환경에서 사용하 는 이미지로 교체합니다. 메모리 및 ROMmon 요구 사항에 대해서는 <u>Catalyst 6500 Series 릴리스</u> <u>노트</u>를 참조하십시오.

#### <u>1단계</u>

SP에 콘솔 접속을 설정합니다.

콘솔 세션을 모범 사례로 기록합니다. 로그를 사용하여 문제를 해결해야 하는 경우 세션의 레코드 를 캡처하고 로그를 이 문서의 단계와 비교할 수 있습니다. 예를 들어 Windows 하이퍼터미널에서 전송 > 텍스트 캡처를 선택하여 콘솔 세션을 로깅합니다. 자세한 내용은 <u>Catalyst Switch의 콘솔 포</u> <u>트에 터미널 연결을 참조하십시오.</u>

#### <u>2단계</u>

Supervisor Engine에서 CatOS 컨피그레이션을 백업하고 MSFC1에서 Cisco IOS Software 컨피그 레이션을 백업합니다.

변환 프로세스가 컨피그레이션을 상실하므로 Cisco IOS Software로 변환한 후 스위치를 다시 구성 해야 합니다. 파일을 백업하는 경우 변환 후 참조 역할을 하거나 CatOS로 다시 변환하기로 결정한 경우 백업으로 사용할 수 있습니다. 컨피그레이션을 백업하려면 Supervisor Engine에서 copy config tftp 명령을 실행하고 MSFC1에서 copy start tftp 명령을 실행합니다.

**copy config tftp** 및 copy start tftp 명령<u>을 사용하여</u> 컨피그레이션 파일을 백업하는 방법에 대한 자세 한 내용은 <u>Managing Software Images and Working with Configuration Files on Catalyst</u> <u>Switches</u>를 참조하십시오.

## <u>3단계</u>

스위치에 PFC 및 MSFC1이 설치되었는지 확인하려면 show module 명령을 실행합니다.

참고: PFC와 MSFC가 없으면 Cisco IOS 소프트웨어 이미지(c6sup11\*)를 실행할 수 없습니다.

| Console> |      | (enab  | le) <b>show module</b>     |                   |                 |             |    |    |  |  |
|----------|------|--------|----------------------------|-------------------|-----------------|-------------|----|----|--|--|
| Mod      | Slot | Ports  | Module-Type                | Model             | Sub Status      |             |    |    |  |  |
|          |      |        |                            |                   |                 |             |    |    |  |  |
| 1        | 1    | 2      | 1000BaseX Supervisor       | WS-X6K-SUP1A-2GE  | yes ok          |             |    |    |  |  |
| 15       | 1    | 1      | Multilayer Switch Feature  | WS-F6K-MSFC       | no ok           |             |    |    |  |  |
| !        | - In | this c | ase, the SP in slot 1 is a | Supervisor Engine | 1A ! with an R. | P or MSFC1. | 33 | 48 |  |  |

<u>4단계</u>

Cisco IOS 소프트웨어 이미지(c6sup11\*)가 SP 부트플래시 또는 Supervisor Engine 모듈의 slot0의 PC 카드에서 사용 가능한지 확인합니다.

**참고:** Cisco IOS 소프트웨어 이미지(c6sup11\*)를 저장하도록 선택하는 위치는 Supervisor Engine 플래시 디바이스 용량 및 이미지 크기에 따라 달라집니다.

Cisco IOS 소프트웨어 이미지(c6sup11\*)의 위치를 확인하려면 dir 명령을 실행합니다.

Console> (enable) dir bootflash: -#- -length- -----date/time----- name 1 10965886 Nov 02 2003 23:09:53 cat6000-supk8.8-1-1.bin !--- This is the SP bootflash and the location for the current !--- CatOS software version that runs on the SP. 5024768 bytes available (10966016 bytes used) Console> (enable) Console> (enable) dir slot0: -#- -length- -----date/time----- name 1 17160908 Nov 03 2003 00:53:41 c6sup11-jsv-mz.121-19.E1a !--- This is the PCMCIA or Flash PC device with the name slot0:. !--- This is the Cisco IOS Software image (c6sup11\*) release for this conversion.

7611572 bytes available (17161036 bytes used) Console> (enable) bootflash 중 하나에서 Cisco IOS 소프트웨어 이미지(c6sup\*)가 누락된 경우: 또는 slot0: 이미지를 다운로드합니다. 5단계에서는 이 절차를 제공합니다. 이미지가 있는 경우 6단계로 이동합니다.

#### <u>5단계(선택 사항)</u>

**참고:** bootflash에서 Cisco IOS 소프트웨어 이미지(c6sup11\*)가 누락된 경우에만 이 단계를 완료합니다. 또는 slot0: 이 단계를 완료해야 하는지 확인하려면 <u>4단계</u>를 참조하십시오.

copy tftp bootflash를 실행합니다. 명령 또는 copy tftp slot0: 명령을 사용하여 SP bootflash 또는 slot0의 PC 카드에 이미지를 다운로드합니다.

**참고:** PC 카드를 이전에 사용한 적이 없거나 Cisco IOS 소프트웨어 알고리즘으로 포맷한 경우 포맷 해야 할 수도 있습니다. **slot0 형식을 실행합니다.** 명령 또는 **형식 slot1:** Supervisor Engine 1, 1A 또 는 2에서 PC 카드를 포맷하기 위한 명령 또는 두 명령 모두

**참고:** 플래시 디바이스에서 필요한 공간을 확보할 수 있습니다. **삭제 bootflash를 실행합니다.** 명령 또는 delete slot0:*filename* 명령을 사용하여 파일을 삭제합니다. 그런 다음 swipbootflash**를 실행합** 니다. 명령 또는 slot0 명령을 사용하여 디바이스에서 삭제된 모든 파일을 지웁니다.

```
Console> (enable) copy tftp slot0:
IP address or name of remote host []? 10.1.1.2
Name of file to copy from []? c6sup11-jsv-mz.121-19.E1a
24772480 bytes available on device slot0, proceed (y/n) [n]? y
File has been copied successfully.
Console> (enable)
!--- Verify the image location. Console> (enable) dir slot0:
-#- -length- ----- name
1 17160908 Nov 03 2003 00:53:41 c6sup11-jsv-mz.121-19.E1a
7611572 bytes available (17161036 bytes used)
Console> (enable)
```

#### <u>6단계</u>

RP에 액세스하려면 switch console 명령 또는 session module 명령을 실행합니다.

Console> (enable) **switch console** Trying Router-15... Connected to Router-15. Type ^C^C^C to switch back... Router> *!--- Issue the* **enable** command in order to enter privileged EXEC mode.

Router>**enable** Router#

## <u>7단계</u>

dir bootflash를 실행합니다. MSFC1 부트 이미지가 RP bootflash에 있는지 확인하기 위한 명령

MSFC1(c6msfc-boot)에 대한 부팅 이미지는 요구 사항이며 RP bootflash에 있어야 합니다.

Router#dir bootflash: Directory of bootflash:/ 1 -rw- 1879040 Nov 02 2003 22:29:32 c6msfc-boot-mz.121-19.E1a 15990784 bytes total (14111616 bytes free) Router# c6msfc-boot 이미지가 RP bootflash에 없으면 이미지를 다운로드합니다. <u>8단계에서는</u> 이 절차를 제 공합니다. 이미지가 있는 경우 <u>9단계</u>로 이동합니다.

#### <u>8단계(선택 사항)</u>

**참고:** c6msfc-boot 이미지가 RP 부트플래시에 없는 경우에만 이 단계를 완료합니다. 이 단계를 완료해야 하는지 확인하려면 <u>7단계를</u> 참조하십시오.

copy tftp bootflash를 실행합니다. 명령을 사용하여 RP bootflash에 이미지를 다운로드합니다.

**참고:** RP 부트플래시에서 필요에 따라 공간을 확보할 수 있습니다. 파일을 **삭제하려면 delete** bootflash:*filename* 명령을 실행합니다. 그런 다음 swipbootflash를 실행합니다. 명령을 사용하여 디

### 바이스에서 삭제된 모든 파일을 지웁니다.

```
Router#copy tftp bootflash:
Address or name of remote host []? 10.1.1.2
Source filename []? c6msfc-boot-mz.121-19.E1a
Destination filename [c6msfc-boot-mz.121-19.E1a]?
Accessing tftp://10.1.1.2/c6msfc-boot-mz.121-19.Ela...
[OK - 1879040 bytes]
1879040 bytes copied in 28.848 secs (65136 bytes/sec)
Verifying compressed IOS image checksum...
Verified compressed IOS image checksum for bootflash:/c6msfc-boot-mz.121-19.E1a
Router#
!--- Verify the image location. Router#dir bootflash:
Directory of bootflash:/
              Nov 03 2003 01:36:45 c6msfc-boot-mz.121-19.E1a
        1879040
  1 -rw-
15990784 bytes total (14111616 bytes free)
Router#
```

## <u>9단계</u>

BOOTLDR 문이 RP bootflash의 c6msfc-boot 이미지를 가리키고 컨피그레이션 레지스터가 0x2102로 설정되어 있는지 확인합니다. 이 설정은 MSFC1이 자동으로 부팅되도록 합니다.

BOOTLDR 및 컨피그레이션 레지스터 설정을 확인하려면 show bootvar 명령을 실행합니다.

Router#**show bootvar** 

BOOT variable = sup-slot0:c6msfc-jsv-mz.121-19.E1a,1

CONFIG FILE variable =

BOOTLDR variable = bootflash:c6msfc-boot-mz.121-19.E1a

!--- The BOOTLDR variable statement is set correctly for the MSFC1. Configuration register is
0x2102

!--- The configuration register is set to 0x2102, which is correct. Router#

BOOTLDR 문 또는 구성 레지스터가 올바르게 설정되지 않은 경우 <u>10단계</u>를 완료하여 설정을 변경 합니다. 두 설정이 모두 올바르면 11단계로 이동합니다.

#### <u>10단계(선택 사항)</u>

**참고:** BOOTLDR 문 또는 구성 레지스터가 올바르게 설정되지 않은 경우에만 이 단계를 완료합니 다. 이 단계를 완료해야 하는지 확인하려면 <u>9</u>단계를 참조하십시오.

BOOTLDR 문을 설정하고 컨피그레이션 레지스터 설정을 변경하려면 다음 명령을 실행합니다.

!--- Verify the boot image name. Router#dir bootflash: Directory of bootflash:/ 1 -rw- 1879040 Nov 03 2003 01:36:45 c6msfc-boot-mz.121-19.E1a 15990784 bytes total (14111616 bytes free) Router# !--- Set the BOOTLDR variable. Router#configure terminal Enter configuration commands, one per line. End with CNTL/Z.

```
Router(config)#boot bootldr bootflash:c6msfc-boot-mz.121-19.E1a
!--- Set the configuration register so that the MSFC1 boots automatically.
Router(config)#config-register 0x2102
Router(config)#end
Router#
!--- Save the changes. Router#write memory
Building configuration...
[OK]
!--- Verify the BOOTLDR variable and configuration register settings. Router#show bootvar
BOOT variable = sup-slot0:c6msfc-jsv-mz.121-19.E1a,1
CONFIG_FILE variable =
BOOTLDR variable = bootflash:c6msfc-boot-mz.121-19.E1a
Configuration register is 0x2102
Router#
```

#### <u>11단계</u>

SP로 돌아가려면 RP에서 Ctrl-C를 세 번 누릅니다.

**참고:** RP에 액세스하기 위해 session *module* 명령을 실행한 경우 Ctrl-C 대신 exit 명령을 실행해야 합니다.

!--- Press Ctrl-C three times.

Router#**^C** Router#**^C** Router#**^C** Console> (enable) *!--- This is the SP console prompt.* 

#### <u>12단계</u>

스위치가 CatOS 이미지를 부팅하지 않고 ROMmon으로 이동하도록 SP에서 구성 레지스터 설정을 변경합니다.

Console> (enable) **set boot config-register 0x0 Configuration register is 0x0** ignore-config: disabled auto-config: non-recurring, overwrite, sync disabled console baud: 9600 boot: the ROM monitor Console> (enable)

## <u>13단계</u>

스위치를 ROMmon으로 재설정합니다.

Console> (enable) reset
This command will reset the system.
Do you want to continue (y/n) [n]? y
2003 Nov 03 02:00:26 %SYS-5-SYS\_RESET:System reset from Console//
Powering OFF all existing linecards
Console> (enable) 2003 Nov 03 02:00:26 %SPANTREE-2-RX\_1QNONTRUNK: Rcved 1Q-BPDU
on non-trunk port 3/1 vlan 1
2003 Nov 03 02:00:27 %ETHC-5-PORTFROMSTP:Port 3/1 left bridge port 3/1
System Bootstrap, Version 5.3(1)

!--- This is the SP ROMmon image version. Copyright (c) 1994-1999 by cisco Systems, Inc. c6k\_sup1 processor with 131072 Kbytes of main memory !--- After this message, the router goes into SP ROMmon.

**참고:** 이 문서는 SP와 RP ROMmon 프롬프트를 구분하기 위해 *파란색 기울임꼴로* 된 설명을 제공 합니다.

rommon 1 >
 !--- Note: This prompt is SP ROMmon.

#### <u>14단계</u>

환경 변수를 확인하려면 ROMmon 프롬프트에서 set 명령을 실행합니다.

참고: 스위치는 현재 CatOS 이미지로 부팅하도록 설정되어 있습니다.

rommon 1 > set
!--- Note: This prompt is SP ROMmon. !--- Press Enter or Return.
PS1=rommon ! >
BOOTLDR=
SLOTCACHE=cards;
RET\_2\_RTS=22:54:02 UTC Sun Nov 2 2003
RET\_2\_RUTC=1067813642
?=0
CONFIG\_FILE=bootflash:switch.cfg
BOOT=bootflash:cat6000-supk8.8-1-1.bin,1;
rommon 2
!--- Note: This prompt is SP ROMmon.

Cisco IOS Software는 CONFIG\_FILE 환경 변수를 사용하지 않으므로 변수가 문제를 일으킬 수 있 습니다. 문제를 방지하려면 환경 설정에서 bootflash:switch.cfg 또는 slot0:switch.cfg를 제거합니다. 다음 명령을 실행합니다.

rommon 2 > CONFIG\_FILE=
 !--- Note: This prompt is SP ROMmon. !--- The CONFIG\_FILE statement is case sensitive and is all
 capital letters.

rommon 3 > **BOOT=** *!--- The BOOT statement is case sensitive and is all capital letters.* rommon 4 > **confreg** 0x2102

You must reset or power cycle for new config to take effect !--- When you set the config register to 0x2102, the SP autoboots once !--- the BOOT variable is set to the correct IOS image file name after it !--- converts to Native IOS mode. rommon 5 > sync

!--- Note: This prompt is SP ROMmon. !--- The sync command writes the new environment variable
setting to NVRAM.

rommon 6 > reset
!--- Note: This prompt is SP ROMmon. !--- The reset command is necessary after you change any
environment variable.

System Bootstrap, Version 5.3(1) Copyright (c) 1994-1999 by cisco Systems, Inc. c6k\_sup1 processor with 131072 Kbytes of main memory

Autoboot: failed, BOOT string is empty rommon 1 > *!---* Note: This prompt is SP ROMmon. *!---* You are still in SP ROMmon after the reset.

### <u>15단계</u>

Cisco IOS 소프트웨어 이미지(c6sup11\*)로 스위치를 부팅합니다.

dir bootflash 중 하나를 실행합니다. 명령 또는 dir slot0: 명령을 실행합니다. 실행하는 명령은 이전 에 Cisco IOS 소프트웨어 이미지를 다운로드한 디바이스에 따라 달라집니다. 그런 다음 boot bootflash를 실행합니다. bootup 시퀀스를 시작하려면 boot slot0:filename 명령을 사용합니다.

rommon 1 > dir slot0:
 !--- Note: This prompt is SP ROMmon.

File size Checksum File name 17160908 bytes (0x105dacc) 0x283e970 c6sup11-jsv-mz.121-19.E1a !--- The Cisco IOS Software image (c6sup11\*) is on slot0: in this case. !--- This is the device from which the image boots in this procedure. rommon 2 > boot slot0:c6sup11-jsv-mz.121-19.E1a !--- Note: This prompt is SP ROMmon.

!--- Output suppressed. 00:00:02: %PFREDUN-6-ACTIVE: Initializing as ACTIVE processor 00:00:05: %OIR-SP-6-CONSOLE: Changing console ownership to route processor System Bootstrap, Version 12.0(3)XE, RELEASE SOFTWARE

!--- This is the RP ROMmon image release. Copyright (c) 1998 by cisco Systems, Inc. Cat6k-MSFC - I 1 !!!!!!!!!!!! Download Completed! Booting the image. Self decompressing the image : \*\*\*\* \*\*\*\*\*\* \*\*\*\*\*\* \*\*\*\*\*\* started! !--- Output suppressed. Router>

## <u>16단계</u>

이 시점에서는 Cisco IOS 소프트웨어 이미지(c6sup11\*)가 성공적으로 부팅되었지만 Supervisor Engine 플래시 디바이스는 여전히 이전 CatOS 알고리즘으로 포맷됩니다. 따라서 Cisco IOS Software는 sup-bootflash에 올바르게 쓸 수 없습니다. 또는 slot0:. 이러한 플래시 디바이스를 다시 포맷하고 플래시 디바이스에 있는 이미지를 교체해야 합니다.

Supervisor Engine bootflash 및 slot0 Flash 디바이스를 모두 포맷하려면 format 명령을 실행합니다

Router>enable Router#format sup-bootflash: Format operation may take a while. Continue? [confirm] !--- Press Enter or Return. Format operation will destroy all data in "sup-bootflash:". Continue? [confirm] !--- Press Enter or Return. Format of sup-bootflash complete Router# Router#format slot0: Format operation may take a while. Continue? [confirm] !--- Press Enter or Return. Format operation will destroy all data in "slot0:". Continue? [confirm] !--- Press Enter or Return. Enter volume ID (up to 64 chars)[default slot0]: !--- Press Enter or Return. Format of slot0 complete Router#

#### <u>17단계</u>

<u>16단계</u>에서 Supervisor Engine Flash 장치를 포맷하면 Supervisor Engine을 부팅하는 데 사용되는 Cisco IOS Software 이미지(c6sup11\*)와 디바이스의 모든 데이터가 지워집니다. Cisco IOS 소프트 웨어 이미지(c6sup11\*)를 다시 복사해야 합니다.

**참고:** 변환에서 컨피그레이션이 손실되었습니다. TFTP 서버와의 연결을 재설정하려면 IP 주소 및 정적 또는 동적 라우팅을 구성해야 합니다. 스위치에서 TFTP 서버를 ping할 수 있는지 확인합니다.

Cisco IOS 소프트웨어 이미지(c6sup11\*)를 sup**-bootflash**에 복사하려면 copy tftp 명령**을 실행합니 다.** 또는 slot0: 플래시 디바이스.

#### <u>18단계</u>

sup-bootflash에서 Cisco IOS 소프트웨어 이미지(c6sup11\*)에서 부팅하도록 부트 변수를 설정합니다. 또는 slot0:

!--- Check the current boot variable settings. Router#show bootvar BOOT variable = sup-slot0:c6msfc-jsv-mz.121-19.E1a,1 !--- The BOOT variable incorrectly points to an old MSFC image. CONFIG\_FILE variable = BOOTLDR variable = bootflash:c6msfc-boot-mz.121-19.E1a Configuration register is 0x2102 Standby is not up. Router# !--- Set the boot variable to boot the Cisco IOS Software image (c6sup11\*). Router#configure terminal Enter configuration commands, one per line. End with CNTL/Z. Router(config)#boot system flash slot0:c6sup11-jsv-mz.121-19.E1a Router(config)#end Router# !--- Save the changes. Router#write memory Building configuration... [OK] Router#

## <u>19단계</u>

구성 레지스터가 0x2102로 설정되어 있는지 확인합니다. 설정되지 않은 경우 구성 레지스터를 올 바른 값 0x2102로 수정합니다.

Router#show bootvar
BOOT variable = slot0:c6sup11-jsv-mz.121-19.E1a,1
CONFIG\_FILE variable =
BOOTLDR variable = bootflash:c6msfc-boot-mz.121-19.E1a
Configuration register is 0x2102
Standby is not up.
Router#

<u>20단계</u>

스위치를 다시 로드합니다.

Router#**reload** Proceed with reload? [confirm] !--- Output suppressed.

## MSFC2를 사용한 수퍼바이저 엔진의 변환

이 섹션에서는 Supervisor Engine에 MSFC2가 있는 경우 Catalyst 6500/6000 Series 스위치에서 실 행되는 시스템 소프트웨어를 CatOS에서 Cisco IOS Software로 변환하는 단계를 설명합니다.

이 섹션에서는 다음 용어를 사용합니다.

• SP(Switch Processor) - 시스템 또는 Supervisor Engine의 스위치 구성 요소를 참조합니다.

• RP(Route Processor) - 시스템 또는 MSFC2의 라우터 구성 요소를 참조합니다. 참고: 이 문서에서 사용하는 이미지는 예시용으로만 사용됩니다. 이미지를 스위치 환경에서 사용하는 이미지로 교체합니다. 메모리 및 ROMmon 요구 사항에 대해서는 <u>Catalyst 6500 Series 릴리스</u> <u>노트</u>를 참조하십시오.

## <u>1단계</u>

SP에 콘솔 접속을 설정합니다.

콘솔 세션을 모범 사례로 기록합니다. 이 로그를 사용하여 문제 해결이 필요한 경우 세션의 레코드 를 캡처하고 로그를 이 문서의 단계에 비교할 수 있습니다. 예를 들어 하이퍼터미널에서 **전송 > 텍** 스트 캡처를 선택하여 콘솔 세션을 로깅합니다. 자세한 내용은 <u>Catalyst Switch의 콘솔 포트에 터미</u> <u>널 연결을 참조하십시오.</u>

## <u>2단계</u>

Supervisor Engine에서 CatOS 컨피그레이션을 백업하고 MSFC2에서 Cisco IOS Software 컨피그 레이션을 백업합니다.

변환 프로세스가 컨피그레이션을 상실하므로 Cisco IOS Software로 변환한 후 스위치를 다시 구성 해야 합니다. 파일을 백업하는 경우 변환 후 참조 역할을 하거나 CatOS로 다시 변환하기로 결정한 경우 백업으로 사용할 수 있습니다. 컨피그레이션을 백업하려면 **Supervisor** Engine에서 copy config tftp 명령을 실행하고 MSFC2에서 copy start tftp 명령을 실행합니다.

**copy config tftp** 및 copy start tftp 명령<u>을 사용하여</u> 컨피그레이션 파일을 백업하는 방법에 대한 자세 한 내용은 <u>Managing Software Images and Working with Configuration Files on Catalyst</u> <u>Switches</u>를 참조하십시오.

## <u>3단계</u>

스위치에 PFC 또는 PFC2 및 MSFC2가 설치되었는지 확인하려면 show module 명령을 실행합니다.

참고: PFC와 MSFC가 없으면 Cisco IOS 소프트웨어 이미지(c6sup\*)를 실행할 수 없습니다.

| Console>                                                  | (enabl                                                         | e) <b>show module</b>                                                                                                    |                                                                                                    |                                                                                                    |
|-----------------------------------------------------------|----------------------------------------------------------------|----------------------------------------------------------------------------------------------------|----------------------------------------------------------------------------------------------------|----------------------------------------------------------------------------------------------------|
| Mod Slot                                                  | Ports                                                          | Module-Type                                                                                                    | Model                                                                                               | Sub Status                                                                                                    |
| 1 1<br>15 1<br>! In<br>10/100Baa<br>Module-Na<br>SAL0701B | 2<br>1<br>seTX Et<br>ame Ser<br>2S0 5 S                        | 1000BaseX Supervisor<br>Multilayer Switch Feature<br>ase, the SP in slot 1 is a<br>Chernet WS-X6548-RJ-45 no<br>Salo61506MD Mod MAC-Addres | WS-X6K-S2U-MSFC2<br>WS-F6K-MSFC2<br>Supervisor Engine 2<br>ok 5 5 0 Switch Fabr:<br>Ss(es) Hw Fw Sw | yes ok<br>no ok<br>! with an RP or MSFC2. 3 3 48<br>ic Module 2 WS-X6500-SFM2 no ok Mod<br>1 SAD060302XM 15 SAD060102KP 3    |
| 1 00-0.<br>! Thi.<br>c9-da-ee<br>12.1(19):<br>! Thi       | <br>1-c9-da<br>s is th<br>-d1 00-<br>E1 <b>12.1</b><br>s is th | a-ee-d2 to 00-01-c9-da-ee-<br>ne current CatOS software<br>04-9b-bd-c0-00 to 00-04-9<br>.(19)Ela<br>ne current Cisco IOS Software          | d3 3.5 7.1(1)<br>version that runs on<br>vb-bd-c3-ff 15 00-08-'<br>vare release that runs           | 8.1(1)<br>the SP. 00-01-c9-da-ee-d0 to 00-01-<br>7c-al-cf-80 to 00-08-7c-al-cf-bf 1.3<br>s on the RP. 3 00-09-11-f3-88-48 to |
| 00-09-11<br>Sub-Seria<br>1 L3                             | -f3-88-<br>al Sub-<br>Switchi                                  | 77 5.1 6.3(1) 8.1(1) 5 00<br>Hw Sub-Sw<br>ng Engine II <b>WS-F6K-PFC2</b>                                                                  | 9-01-00-02-00-03 1.2 (<br>                                                                          | 6.1(3) 8.1(1) Mod Sub-Type Sub-Model<br>                                                                                     |

!--- A PFC2 is installed in the switch in this case. Console> (enable)

#### <u>4단계</u>

Cisco IOS 소프트웨어 이미지(c6sup\*)가 SP 부트플래시 또는 slot0의 PC 카드에서 사용 가능한지 확인합니다.

**참고:** Cisco IOS 소프트웨어 이미지(c6sup\*)를 저장하도록 선택하는 위치는 Supervisor Engine 플 래시 디바이스 용량 및 이미지 크기에 따라 달라집니다.

Cisco IOS 소프트웨어 이미지(c6sup\*)의 위치를 확인하려면 dir 명령을 사용합니다.

Console> (enable) dir bootflash: -#- -length- -----date/time----- name 1 8040396 Oct 30 2003 23:17:13 cat6000-sup2k8.8-1-1.bin !--- This is the SP bootflash and the location for the current !--- CatOS software version that runs on the SP. 23941044 bytes available (8040524 bytes used) Console> (enable) Console> (enable) dir slot0: -#- -length- -----date/time----- name 1 19769600 Oct 31 2003 00:39:30 c6sup22-js-mz.121-19.E1a !--- This is the PCMCIA or Flash PC device with the name slot0:. !--- This is the Cisco IOS Software image (c6sup\*) release for this conversion.

5002880 bytes available (19769728 bytes used) Console> (enable)

bootflash 중 하나에서 Cisco IOS 소프트웨어 이미지(c6sup\*)가 누락된 경우: 또는 slot0: 이미지를 다운로드합니다. <u>5단계에서는</u> 절차를 제공합니다. 이미지가 있는 경우 <u>6단계</u>로 이동합니다.

#### <u>5단계(선택 사항)</u>

**참고:** bootflash에서 Cisco IOS 소프트웨어 이미지(c6sup\*)가 누락된 경우에만 이 단계를 완료합니 다. 또는 slot0: 이 단계를 완료해야 하는지 확인하려면 <u>4단계</u>를 참조하십시오.

copy tftp bootflash를 실행합니다. 명령 또는 copy tftp slot0: 명령을 사용하여 SP bootflash 또는 slot0의 PC 카드에 이미지를 다운로드합니다.

**참고:** PC 카드를 이전에 사용한 적이 없거나 Cisco IOS 소프트웨어 알고리즘으로 포맷한 경우 포맷 해야 할 수도 있습니다. **slot0 형식을 실행합니다.** 명령 또는 **형식 slot1:** Supervisor Engine 1, 1A 또 는 2에서 PC 카드를 포맷하기 위한 명령 또는 두 명령 모두

**참고:** 플래시 디바이스에서 필요한 공간을 확보할 수 있습니다. **삭제 bootflash를 실행합니다.** 명령 또는 delete slot0:*filename* 명령을 사용하여 파일을 삭제합니다. 그런 다음 swipbootflash를 실행합 니다. 또는 slot0을 누릅니다. 명령을 사용하여 디바이스에서 삭제된 모든 파일을 지웁니다.

```
-#- -length- ----date/time----- name

1 19769600 Oct 31 2003 21:37:39 c6sup22-js-mz.121-19.E1a

5002880 bytes available (19769728 bytes used)

Console> (enable)
```

#### <u>6단계</u>

RP에 액세스하려면 switch console 명령 또는 session module 명령을 실행합니다.

Console> (enable) **switch console** Trying Router-15... Connected to Router-15. Type ^C^C^C to switch back... Router> *!--- Issue the* **enable** command in order to enter privileged EXEC mode.

Router>**enable** Router#

#### <u>7단계</u>

dir bootflash를 실행합니다. MSFC2 부팅 이미지(c6msfc2-boot)가 RP bootflash에 있는지 확인하기 위한 명령

중요 참고 사항: 부팅 이미지는 MSFC2에 대한 요구 사항이 *아닙니다*. 그러나 이 절차에 설명된 대 로 부팅 이미지를 사용하는 것이 좋습니다. 부트 이미지는 시스템 이미지의 훨씬 작고 축소된 버전 입니다. 부팅 이미지를 사용하면 기본 시스템 이미지가 손상되거나 손실된 경우 TFTP 이미지 전송 을 수행할 수 있습니다. MSFC2 부팅 이미지를 사용하도록 선택한 경우 RP 부트플래시에 저장해야 합니다.

Router#dir bootflash: Directory of bootflash:/ 1 -rw- 1820676 Aug 20 2003 18:13:11 c6msfc2-boot-mz.121-19.E1a 15204352 bytes total (13383548 bytes free) c6msfc2-boot 이미지가 RP bootflash에 없으면 이미지를 다운로드합니다. <u>8단계에서는</u> 절차를 제 공합니다. 이미지가 있는 경우 <u>9단계</u>로 이동합니다.

#### <u>8단계(선택 사항)</u>

**참고:** c6msfc2-boot 이미지가 RP 부트플래시에 없는 경우에만 이 단계를 완료합니다. 이 단계를 완료해야 하는지 확인하려면 <u>7단계를</u> 참조하십시오.

copy tftp bootflash를 실행합니다. 명령을 사용하여 RP bootflash에 이미지를 다운로드합니다.

**참고:** RP 부트플래시에서 필요에 따라 공간을 확보할 수 있습니다. 파일을 **삭제하려면 delete** bootflash:*filename* 명령을 실행합니다. 그런 다음 swipbootflash**를 실행합니다.** 명령을 사용하여 디 바이스에서 삭제된 모든 파일을 지웁니다.

...... [OK - 1820676 bytes] 1820676 bytes copied in 18.800 secs (96844 bytes/sec) Verifying compressed IOS image checksum... Verified compressed IOS image checksum for bootflash:/c6msfc2-boot-mz.121-19.E1a !--- Verify the image location. Router#dir bootflash: Directory of bootflash:/ 1 -rw-1820676 Nov 01 2003 00:37:41 c6msfc2-boot-mz.121-19.E1a 15204352 bytes total (13383548 bytes free) Router#

#### <u>9단계</u>

BOOTLDR 문이 RP bootflash의 c6msfc2-boot 이미지를 가리키는지 확인합니다. 컨피그레이션 레 지스터가 0x2102로 설정되었는지 확인합니다.

BOOTLDR 및 컨피그레이션 레지스터 설정을 확인하려면 show bootvar 명령을 실행합니다.

**참고:** BOOTLDR 문은 MSFC2에 대한 요구 사항이 아닙니다. 그러나 이 절차에 설명된 BOOTLDR 문을 사용하는 것이 좋습니다.

Router#show bootvar BOOT variable = sup-slot0:c6msfc2-jsv-mz.121-19.E1a,1 CONFIG\_FILE variable = BOOTLDR variable = bootflash:c6msfc2-boot-mz.121-19.E1a !--- The BOOTLDR variable statement is set correctly for the MSFC2. Configuration register is 0x2102 !--- The configuration register is set to 0x2102, which is correct Router#

BOOTLDR 문 또는 구성 레지스터가 올바르게 설정되지 않은 경우 <u>10단계</u>를 완료하여 설정을 변경 합니다. 두 설정이 모두 올바르면 <u>11단계</u>로 이동합니다.

## <u>10단계(선택 사항)</u>

**참고:** BOOTLDR 문 또는 구성 레지스터가 올바르게 설정되지 않은 경우에만 이 단계를 완료합니 다. 이 단계를 완료해야 하는지 확인하려면 <u>9</u>단계를 참조하십시오.

BOOTLDR 문을 설정하고 컨피그레이션 레지스터 설정을 변경하려면 다음 명령을 실행합니다.

!--- Verify the boot image name. Router#dir bootflash: Directory of bootflash:/ 1 -rw-1820676 Nov 01 2003 00:37:41 c6msfc2-boot-mz.121-19.E1a 15204352 bytes total (13383548 bytes free) Router# !--- Set the BOOTLDR variable. Router#configure terminal Enter configuration commands, one per line. End with CNTL/Z. Router(config)#boot bootldr bootflash:c6msfc2-boot-mz.121-19.E1a Router(config)#end Router# !--- Set the configuration register so that the MSFC2 boots automatically. Router#configure terminal Enter configuration commands, one per line. End with  $\ensuremath{\texttt{CNTL}}\xspace/\ensuremath{\texttt{Z}}\xspace.$ Router(config)#config-register 0x2102

```
Router(config)#end
Router#
/--- Save the changes. Router#write memory
Building configuration...
[OK]
/--- Verify the BOOTLDR variable and configuration register settings. Router#show bootvar
BOOT variable = sup-slot0:c6msfc2-jsv-mz.121-19.E1a,1
CONFIG_FILE variable =
BOOTLDR variable = bootflash:c6msfc2-boot-mz.121-19.E1a
Configuration register is 0x2102
Router#
```

#### <u>11단계</u>

SP로 돌아가려면 RP에서 Ctrl-C를 세 번 누릅니다.

**참고:** RP에 액세스하기 위해 session *module* 명령을 실행한 경우 Ctrl-C 대신 exit 명령을 실행해야 합니다.

!--- Press Ctrl-C three times.

Router#**^C** Router#**^C** Router#**^C** Console> (enable) *!--- This is the SP console prompt.* 

#### <u>12단계</u>

스위치가 CatOS 이미지를 부팅하지 않고 ROMmon으로 이동하도록 SP에서 구성 레지스터 설정을 변경합니다.

Console> (enable) set boot config-register 0x0 Configuration register is 0x0 ignore-config: disabled auto-config: non-recurring, overwrite, sync disabled console baud: 9600 boot: the ROM monitor Console> (enable) !--- Verify the settings. Console> (enable) show boot BOOT variable = bootflash:cat6000-sup2k8.8-1-1.bin,1; CONFIG\_FILE variable = bootflash:switch.cfg Configuration register is 0x0 ignore-config: disabled auto-config: non-recurring, overwrite, sync disabled console baud: 9600 boot: the ROM monitor Console> (enable)

## <u>13단계</u>

## ROMmon으로 전환되도록 스위치를 재설정합니다.

Console> (enable) **reset** This command will reset the system. Do you want to continue (y/n) [n]? **y**  2003 Nov 01 03:44:12 %SYS-5-SYS\_RESET:System reset from Console//
Powering OFF all existing linecards
2003 Nov 01 03:44:12 %ETHC-5-PORTFROMSTP:Port 3/1 left bridge port 3/1
System Bootstrap, Version 7.1(1)
!--- This is the SP ROMmon image version. Copyright (c) 1994-2001 by cisco Systems, Inc.
c6k\_sup2 processor with 262144 Kbytes of main memory !--- After this message, the router goes
into SP ROMmon. rommon 1

#### <u>14단계</u>

#### 환경 변수를 확인하려면 ROMmon 프롬프트에서 set 명령을 실행합니다.

#### 참고: 스위치는 현재 CatOS 이미지로 부팅하도록 설정되어 있습니다.

rommon 1 > set !--- Press Enter or Return. PS1=rommon ! > BOOTLDR= SLOTCACHE=cards; RET\_2\_RTS=22:35:52 UTC Thu Oct 30 2003 RET\_2\_RUTC=1067553353 ? = 0BOOT=bootflash:cat6000-sup2k8.8-1-1.bin,1; CONFIG FILE=bootflash:switch.cfg rommon 2 Cisco IOS Software는 CONFIG\_FILE 환경 변수를 사용하지 않으므로 변수가 문제를 일으킬 수 있 습니다. 문제를 방지하려면 환경 설정에서 bootflash:switch.cfg 또는 slot0:switch.cfg를 제거합니다. 다음 명령을 실행합니다. rommon 2 > CONFIG\_FILE= !--- The CONFIG\_FILE statement is case sensitive and is all capital letters. rommon 3 > BOOT= !--- The BOOT statement is case sensitive and is all capital letters. rommon 4 > confreg 0x2102

You must reset or power cycle for new config to take effect !--- When you set the config register to 0x2102, the SP autoboots once !--- the BOOT variable is set to the correct IOS image file name after it !--- converts to Native IOS mode. rommon 5 > sync

!--- The sync command writes the new environment variable setting to NVRAM.

rommon 6 > reset !--- The reset command is necessary after you change any environment variable.

System Bootstrap, Version 7.1(1) Copyright (c) 1994-2001 by cisco Systems, Inc. c6k\_sup2 processor with 262144 Kbytes of main memory

Autoboot: failed, BOOT string is empty
rommon 1 >
 !--- You are still in SP ROMmon after the reset.

<u>15단계</u>

Cisco IOS 소프트웨어 이미지(c6sup\*)로 스위치를 부팅합니다.

dir bootflash 중 **하나를 실행합니다.** 명령 또는 **dir slot0:** 명령을 실행합니다. 실행하는 명령은 이전 에 Cisco IOS 소프트웨어 이미지(c6sup\*)를 다운로드한 디바이스에 따라 달라집니다. 그런 다음

```
rommon 1 > dir slot0:
  File size
       Checksum File name
19769600 bytes (0x12da900) 0x4dbcb14a
          c6sup22-js-mz.121-19.E1a
!--- The Cisco IOS Software image (c6sup*) is on slot0: in this case. !--- This is the device
from which the image boots in this procedure. rommon 2 > boot slot0:c6sup22-js-mz.121-19.E1a
!--- Output suppressed. 00:00:02: %PFREDUN-6-ACTIVE: Initializing as ACTIVE processor 00:00:05:
%OIR-SP-6-CONSOLE: Changing console ownership to route processor System Bootstrap, Version
12.1(4r)E, RELEASE SOFTWARE (fcl) !--- This is the RP ROMmon image release. Copyright (c) 2000
by cisco Systems, Inc. Cat6k-MSFC2 platform with 262144 Kbytes of main memory Download Start ! !
1 1
1
!
1 1
******
******
******
started! !--- Output suppressed. Router>
```

## <u>16단계</u>

이 시점에서는 Cisco IOS 소프트웨어 이미지(c6sup\*)가 성공적으로 부팅되었지만 Supervisor Engine Flash 디바이스는 여전히 이전 CatOS 알고리즘으로 포맷됩니다. 따라서 Cisco IOS Software는 sup-bootflash에 올바르게 쓸 수 없습니다. 또는 **slot0:**. 이러한 플래시 디바이스를 다시 포맷하고 플래시 디바이스에 있는 이미지를 교체해야 합니다.

Supervisor Engine bootflash 및 slot0 Flash 디바이스를 모두 포맷하려면 format 명령을 실행합니다

Router>enable Router#format sup-bootflash: Format operation may take a while. Continue? [confirm] !--- Press Enter or Return.

Format operation will destroy all data in "sup-bootflash:". Continue? [confirm] !--- Press Enter or Return. Format of sup-bootflash complete Router#

Router#**format slot0:** Format operation may take a while. Continue? [confirm] !--- Press Enter or Return.

Format operation will destroy all data in "slot0:". Continue? [confirm] !--- Press Enter or Return.

Enter volume ID (up to 64 chars)[default slot0]:
!--- Press Enter or Return.

Format of slot0 complete Router#

#### <u>17단계</u>

<u>16단계</u>에서 Supervisor Engine 플래시 디바이스를 포맷하면 Supervisor Engine을 부팅하는 데 사용되는 Cisco IOS 소프트웨어 이미지(c6sup\*)와 디바이스의 모든 데이터가 지워집니다. Cisco IOS 소프트웨어 이미지(c6sup\*)를 다시 복사해야 합니다.

**참고:** 변환에서 컨피그레이션이 손실되었습니다. TFTP 서버와의 연결을 재설정하려면 IP 주소 및 정적 또는 동적 라우팅을 구성해야 합니다. 스위치에서 TFTP 서버를 ping할 수 있는지 확인합니다.

Cisco IOS 소프트웨어 이미지(c6sup\*)를 sup**-bootflash**에 복사하려면 copy tftp 명령**을 실행합니다.** 또는 **slot0:** 플래시 디바이스.

#### Router#copy tftp slot0:

#### <u>18단계</u>

sup-bootflash에서 Cisco IOS 소프트웨어 이미지(c6sup\*)에서 부팅하도록 부트 변수를 설정합니다. 또는 slot0:

!--- Check the current boot variable settings. Router#show bootvar
BOOT variable = sup-slot0:c6msfc2-jsv-mz.121-19.E1a,1
!--- The BOOT variable incorrectly points to an old MSFC image. CONFIG\_FILE variable = BOOTLDR
variable = bootflash:c6msfc2-boot-mz.121-19.E1a Configuration register is 0x2102 Standby is not
up. Router# !--- Set the boot variable to boot the Cisco IOS Software image (c6sup\*).
Router#configure terminal

Enter configuration commands, one per line. End with CNTL/Z.
Router(config)#boot system flash slot0:c6sup22-js-mz.121-19.E1a
Router(config)#
!--- Save the changes. Router#write memory
Building configuration...
[OK]
Router#

## <u>19단계</u>

구성 레지스터가 0x2102로 설정되어 있는지 확인하십시오. 설정되지 않은 경우 구성 레지스터를 올바른 값 0x2102로 업데이트하십시오.

Router#show bootvar
BOOT variable = slot0:c6sup22-js-mz.121-19.E1a,1
CONFIG\_FILE variable does not exist
BOOTLDR variable = bootflash:c6msfc2-boot-mz.121-19.E1a
Configuration register is 0x2102
Standby is not up.

## <u>20단계</u>

## 스위치를 다시 로드합니다.

Router**#reload**Proceed with reload? [confirm]
!--- Output suppressed.

Supervisor Engine 720에서 변환

이 섹션에서는 다음 용어를 사용합니다.

- SP(Switch Processor) 시스템 또는 Supervisor Engine의 스위치 구성 요소를 참조합니다.
- RP(Route Processor) 시스템 또는 MSFC3의 라우터 구성 요소를 참조합니다.

**참고:** 이 문서에서 사용하는 이미지는 예시용으로만 사용됩니다. 이미지를 스위치 환경에서 사용하는 이미지로 교체합니다. 메모리 및 ROMmon 요구 사항에 대해서는 <u>Catalyst 6500 Series 릴리스</u> <u>노트</u>를 참조하십시오.

## <u>1단계</u>

SP에 콘솔 접속을 설정합니다.

콘솔 세션을 모범 사례로 기록합니다. 로그를 사용하여 문제를 해결해야 하는 경우 세션의 레코드 를 캡처하고 로그를 이 문서의 단계와 비교할 수 있습니다. 예를 들어 하이퍼터미널에서 **전송 > 텍** 스트 캡처를 선택하여 콘솔 세션을 로깅합니다. 자세한 내용은 <u>Catalyst Switch의 콘솔 포트에 터미</u> 널 연결을 참조하십시오.

## <u>2단계</u>

Supervisor Engine에서 CatOS 컨피그레이션을 백업하고 MSFC3에서 Cisco IOS Software 컨피그 레이션을 백업합니다.

변환 프로세스가 컨피그레이션을 상실하므로 Cisco IOS Software로 변환한 후 스위치를 다시 구성

해야 합니다. 파일을 백업하는 경우 변환 후 또는 CatOS로 다시 변환하기로 결정한 경우 해당 파일 을 참조로 사용할 수 있습니다. 컨피그레이션을 백업하려면 Supervisor Engine에서 copy config tftp 명령을 실행하고 MSFC3에서 copy start tftp 명령을 실행합니다.

copy config tftp 및 copy start tftp 명령<u>을 사용하여</u> 컨피그레이션 파일을 백업하는 방법에 대한 자세 한 내용은 <u>Managing Software Images and Working with Configuration Files on Catalyst</u> <u>Switches</u>를 참조하십시오.

#### <u>3단계</u>

Cisco IOS 소프트웨어 이미지(s720xy\*)가 SP 부트플래시 또는 disk0 또는 disk1의 CompactFlash 카드에서 사용 가능한지 확인합니다.

dir 명령을 실행하여 Cisco IOS 소프트웨어 이미지(s720xy\*)의 위치를 확인합니다.

Console> (enable) dir bootflash:

-#- -length- ----date/time----- name

1 13389508 Jul 11 2003 15:46:45 cat6000-sup720k8.8-1-1.bin

!--- This is the SP bootflash and the location for the current !--- CatOS software version that
runs on the SP. 52059424 bytes available (13476576 bytes used) Console> (enable) dir disk0:
2 -rw- 32983632 Nov 01 2003 14:33:05 s72033-psv-mz.122-14.SX1.bin

*!--- This is the CompactFlash Type II device with the name* **disk0:**. *!---* This is the Cisco IOS Software image (s720xy\*) release for this conversion.

95641600 bytes available (32985088 bytes used) Console> (enable)

bootflash에서 Cisco IOS 소프트웨어 이미지(s720xy\*)가 누락된 경우: 또는 disk0: 또는 disk1: 이미 지를 다운로드합니다. <u>4단계에서는</u> 이 절차를 제공합니다. 이미지가 있는 경우 <u>5단계</u>로 이동합니다

## <u>4단계(선택 사항)</u>

Cisco IOS 소프트웨어 이미지(s720xy\*)가 슬롯0의 SP 부트플래시 또는 PC 카드에 없는 경우에만 이 단계를 완료합니다. 이 단계를 완료해야 하는지 확인하려면 <u>3단계</u>를 참조하십시오.

copy tftp bootflash**를 실행합니다.** 명령, copy tftp **disk0:** 명령 또는 copy tftp **disk1:** 명령을 사용하여 SP bootflash 또는 플래시 카드 중 하나에 이미지를 다운로드합니다.

**참고:** CompactFlash를 이전에 사용한 적이 없거나 Cisco IOS 소프트웨어 알고리즘으로 포맷한 경 우 포맷해야 할 수도 있습니다. **disk0 형식을 실행합니다.** 명령 또는 **format disk1:** Supervisor Engine 720에서 CompactFlash를 포맷하기 위한 명령 또는 두 명령 모두

**참고:** 이러한 디바이스 중 하나에서 필요한 공간을 확보할 수 있습니다. **삭제 bootflash를 실행합니** 다. 명령, delete disk0: 명령을 사용하거나 delete disk1:*filename* 명령을 사용하여 파일을 삭제합니 다. 그런 다음 swipbootflash를 실행합니다. 명령, disk0을 누릅니다. 명령 또는 cuse disk1: 명령을 사용하여 디바이스에서 삭제된 모든 파일을 지웁니다.

Console> (enable) copy tftp disk0: IP address or name of remote host []? 10.1.1.2 Name of file to copy from []? s72033-psv-mz.122-14.SX1.bin 128626688 bytes available on device disk0, proceed (y/n) [n]? y / File has been copied successfully.

```
Console> (enable)
  !--- Verify the image location. Console> (enable) dir disk0:
        2 -rw- 32983632 Nov 01 2003 14:33:05 s72033-psv-mz.122-14.SX1.bin
95641600 bytes available (32985088 bytes used)
Console> (enable)
```

#### <u>5단계</u>

RP에 액세스하려면 switch console 또는 session module 명령을 실행합니다.

Console> (enable) **switch console** Trying Router-15... Connected to Router-15. Type ^C^C^C to switch back... Router> *!--- Issue the* **enable** command in order to enter privileged EXEC mode.

Router>enable

Router#

## <u>6단계</u>

다시 로드할 때 스위치를 ROMmon으로 전환하려면 컨피그레이션 레지스터 설정을 변경합니다.

현재 컨피그레이션 레지스터 설정을 확인하려면 show bootvar 명령을 실행합니다.

Router#show bootvar BOOT variable = bootflash:c6msfc3-jsv-mz.122-14.SX2,1 CONFIG\_FILE variable does not exist BOOTLDR variable does not exist Configuration register is **0x2102** !---This is the current configuration register value. Router# Router#configure terminal Enter configuration commands, one per line. End with CNTL/Z. Router(config)#config-register 0x0 !--- This changes the configuration register value of the router. Router(config)#end Router# 새 컨피그레이션 레지스터 설정을 확인합니다.

Router#show bootvar BOOT variable = bootflash:c6msfc3-jsv-mz.122-14.SX2,1 CONFIG\_FILE variable does not exist BOOTLDR variable does not exist Configuration register is 0x2102(will be 0x0 at next reload) Router# 그런 다음 라우터를 다시 로드합니다.

Router#**reload** !--- Press Enter or Return. !--- This reloads the router.

System configuration has been modified. Save? [yes/no]: no !--- Press Enter or Return.

Proceed with reload? [confirm]

!--- Press Enter or Return.

System Bootstrap, Version 12.2(17r)S2, RELEASE SOFTWARE (fc1)
TAC Support: http://www.cisco.com/tac
Copyright (c) 2004 by cisco Systems, Inc.
Cat6k-Sup720/RP platform with 524288 Kbytes of main memory
!--- After this step is complete, the switch enters into RP ROMmon. rommon 1 >

#### <u>7단계</u>

#### 이 변환 중에 손상된 파일이 전달되지 않도록 CatOS 시스템 소프트웨어 영역의 NVRAM을 지웁니 다. 그런 다음 컨피그레이션 레지스터를 기본값으로 다시 변경합니다.

rommon 1 > priv !--- Press Enter or Return. !--- You have entered ROMmon privileged mode. !--- This output displays: You now have access to the full set of monitor commands. Warning: some commands will allow you to destroy your configuration and/or system images and could render the machine unbootable. !--- Issue the fill command from ROMmon privileged mode. rommon 2 > fill !--- Press Enter or Return. !--- Be sure to enter these parameters exactly as they appear here: Enter in hex the start address [0x0]: be000000 !--- Press Enter or Return. Enter in hex the test size or length in bytes [0x0]: 80000 !--- Press Enter or Return. Enter in hex the pattern to be written [0x0]: ffff !--- Press Enter or Return. Enter the operation size 'l'ong, 'w'ord, or 'b'yte []: 1 !--- Press Enter or Return. !--- After the NVRAM erase has completed, issue the reset command. rommom 3 > reset !--- Press Enter or Return.

rommon 1 > confreg 0x2102
!--- Press Enter or Return.

## <u>8단계</u>

#### SP로 돌아가려면 Ctrl-C를 세 번 누릅니다.

!--- Press Ctrl-C three times.

rommon 2 > ^C
rommon 2 > ^C
rommon 2 > ^C
Console> (enable)
 !--- This is the SP console prompt.

## 스위치가 CatOS 이미지를 부팅하지 않고 ROMmon으로 이동하도록 SP에서 구성 레지스터 설정을 변경합니다.

Console> (enable) set boot config-register 0x0 Configuration register is 0x0 ignore-config: disabled auto-config: non-recurring, overwrite, sync disabled console baud: 9600 boot: the ROM monitor Console> (enable) !--- Verify the settings. Console> (enable) show boot BOOT variable = bootflash:cat6000-sup720k8.8-1-1.bin,1; CONFIG\_FILE variable = bootflash:switch.cfg Configuration register is 0x0 ignore-config: disabled auto-config: non-recurring, overwrite, sync disabled console baud: 9600 boot: the ROM monitor Console> (enable)

## <u>10단계</u>

## ROMmon으로 전환되도록 스위치를 재설정합니다.

Console> (enable) reset
This command will reset the system.
Do you want to continue (y/n) [n]? y
2003 Nov 01 16:08:31 %SYS-5-SYS\_RESET:System reset from Console//
Powering OFF all existing linecards
2003 Nov 01 16:08:31 %ETHC-5-PORTFROMSTP:Port 1/1 left bridge port 1/1
Console> (enable)
System Bootstrap, Version 7.7(1)
 !--- This is the SP ROMmon image version. Copyright (c) 1994-2003 by cisco Systems, Inc. Cat6kSup720/SP processor with 524288 Kbytes of main memory !--- After this message, the router goes
into SP ROMmon. rommon 1 >

## <u>11단계</u>

Cisco IOS 소프트웨어 이미지(s720xy\*)로 스위치를 부팅합니다.

dir bootflash를 실행합니다. 명령 또는 dir disk0: 명령 또는 dir disk1: 명령을 실행합니다. 실행하는 명령은 이전에 Cisco IOS 소프트웨어 이미지(s720xy\*)를 다운로드한 디바이스에 따라 달라집니다. 그런 다음 boot bootflash를 실행합니다. 명령 또는 boot disk0: 부팅 시퀀스를 시작하려면 boot disk1:filename 명령을 사용합니다.

rommon 1 > dir disk0:

Directory of disk0:

2 32983632 -rw- **s72033-psv-mz.122-14.SX1.bin** 

!--- Output suppressed. System Bootstrap, Version 12.2(14r)S9, RELEASE SOFTWARE (fc1) TAC
Support: http://www.cisco.com/tac Copyright (c) 2003 by cisco Systems, Inc. Cat6k-Sup720/RP

## <u>12단계</u>

이 시점에서는 Cisco IOS 소프트웨어 이미지(s720xy\*)가 성공적으로 부팅되었지만 Supervisor Engine Flash 장치는 이전 CatOS 알고리즘으로 포맷되어 있습니다. 따라서 Cisco IOS Software는 sup-bootflash:, disk0: 또는 disk1:에 올바르게 쓸 수 없습니다. 이러한 플래시 장치를 다시 포맷하고 Flash 장치에 있는 이미지를 교체해야 합니다.

플래시 디바이스를 포맷하려면 format 명령을 실행합니다.

Router#format sup-bootflash: Format operation may take a while. Continue? [confirm] !--- Press Enter or Return. Format operation will destroy all data in "sup-bootflash:". Continue? [confirm] !--- Press Enter or Return. Format of sup-bootflash complete Router# Router#format disk0: !--- Format the CompactFlash card in disk1: as well, if you have one. Format operation may take a while. Continue? [confirm] !--- Press Enter or Return. Format operation will destroy all data in "disk0:". Continue? [confirm] !--- Press Enter or Return. Format: Drive communication & 1st Sector Write OK ... Writing Monlib sectors..... Monlib write complete Format: All system sectors written. OK ... Format: Total sectors in formatted partition: 251616 Format: Total bytes in formatted partition: 128827392 Format: Operation completed successfully. Format of disk0 complete Router# 13단계

<u>12단계</u>에서 Supervisor Engine 플래시 디바이스를 포맷하면 Supervisor Engine을 부팅하는 데 사용되는 Cisco IOS 소프트웨어 이미지(s720xy\*)와 디바이스의 모든 데이터가 지워집니다. Cisco IOS 소프트웨어 이미지(s720xy\*)를 다시 복사해야 합니다.

**참고:** 변환에서 구성이 손실되었음을 기억하십시오. TFTP 서버와의 연결을 재설정하려면 IP 주소 및 정적 또는 동적 라우팅을 구성해야 합니다. 스위치에서 TFTP 서버를 ping할 수 있는지 확인하십 시오.

## Cisco IOS 소프트웨어 이미지(s720xy\*)를 sup**-bootflash**에 복사하려면 copy tftp 명령**을 실행합니다** . 또는 disk0: 또는 disk1: 플래시 디바이스.

#### Router#copy tftp sup-bootflash:

!--- The Cisco IOS Software image (s720xy\*) copies to the SP bootflash (sup-bootflash:) !--- in this case. Address or name of remote host []? 10.1.1.2 Source filename []? s72033-psv-mz.122-14.SX1.bin Destination filename [s72033-psv-mz.122-14.SX1.bin]? Accessing tftp://10.1.1.2/s72033-psv-mz.122-14.SX1.bin... Loading s72033-psv-mz.122-14.SX1.bin from 10.1.1.2 (via FastEthernet1/1): ! copied in 382.524 secs (86226 bytes/sec) Verifying compressed IOS image checksum... Verified compressed IOS image checksum for sup-bootflash:/s72033-psv-mz.122-14.S X1.bin Router# !---Verify the image location in the SP bootflash. Router#dir sup-bootflash: Directory of sup-bootflash:/ 32983632 Nov 01 2003 20:38:05 s72033-psv-mz.122-14.SX1.bin 1 - rw -65536000 bytes total (32552240 bytes free) Router# Router#

#### <u>14단계</u>

sup-bootflash에서 Cisco IOS 소프트웨어 이미지(s720xy\*)에서 부팅하도록 부트 변수**를 설정합니** 다. 또는 disk0: 또는 disk1:.

!---Check the current boot variable settings. Router#show bootvar
BOOT variable = bootflash:c6msfc3-jsv-mz.122-14.SX2,1
!--- The BOOT variable incorrectly points to an old MSFC3 image. CONFIG\_FILE variable does not
exist BOOTLDR variable does not exist Configuration register is 0x2102 Standby is not up.
Router# !--- Set the boot variable to boot the Cisco IOS Software image (s720xy\*).
Router#configure terminal
Enter configuration commands, one per line. End with CNTL/Z.
Router(config)#boot system flash sup-bootflash:s72033-psv-mz.122-14.SX1.bin
Router(config)#end
!--- Save the changes. Router#write memory
Building configuration...
[OK]
Router#

#### <u>15단계</u>

SP의 구성 레지스터를 0x0에서 0x2102로 변경합니다. 그렇지 않으면 다시 로드하면 라우터가 SP ROMmon으로 종료됩니다. show bootvar 명령을 다시 실행합니다.

Router**#show bootvar** BOOT variable = **sup-bootflash:s72033-psv-mz.122-14.SX1.bin**,1 CONFIG\_FILE variable does not exist BOOTLDR variable does not exist Configuration register is **0x2102** 

이 출력은 모든 변수가 설정되어 있으며 스위치를 자동으로 부팅할 수 있음을 보여 줍니다. 그러나 이 시점에서 라우터를 다시 로드하면 <u>9단계</u>에서 설정한 SP에 대한 컨피그레이션 레지스터 값이 여 전히 0x0이므로 SP ROMmon이 됩니다. **원격 명령 스위치 show bootvar** 명령을 실행하여 이 설명 을 확인하십시오. 이 명령은 SP의 현재 환경 변수 설정을 표시합니다. Router#remote command switch show bootvar
BOOT variable = bootflash:s72033-psv-mz.122-14.SX1,1
CONFIG\_FILE variable =
BOOTLDR variable =
Configuration register is 0x0

SP에서 컨피그레이션 레지스터 설정을 변경하려면 RP에서 다음 명령 집합을 실행합니다.

!--- Set the configuration register. Router#configure terminal Enter configuration commands, one per line. End with CNTL/Z. Router(config)#config-register 0x2102 Router(config)#end !--- Save the changes. Router#write memory Building configuration... [OK] !--- Verify the settings on the SP. Router#remote command switch show bootvar BOOT variable = bootflash:s72033-psv-mz.122-14.SX1,12 CONFIG\_FILE variable = BOOTLDR variable = Configuration register is 0x0 (will be 0x2102 at next reload)

## <u>16단계</u>

스위치를 다시 로드합니다.

Router**#reload**Proceed with reload? [confirm]
!--- Output suppressed.

## <u>Supervisor Engine에서 변환 32</u>

이 섹션에서는 다음 용어를 사용합니다.

• SP(Switch Processor) - 시스템 또는 Supervisor Engine의 스위치 구성 요소를 참조합니다.

• RP(Route Processor) - 시스템 또는 MSFC2A의 라우터 구성 요소를 참조합니다.

**참고:** 이 문서에서 사용하는 이미지는 예시용으로만 사용됩니다. 이미지를 스위치 환경에서 사용하 는 이미지로 교체합니다. 메모리 및 ROMmon 요구 사항에 대해서는 <u>Catalyst 6500 Series 릴리스</u> <u>노트</u>를 참조하십시오.

## <u>1단계</u>

SP에 콘솔 접속을 설정합니다.

콘솔 세션을 모범 사례로 기록합니다. 로그를 사용하여 문제를 해결해야 하는 경우 세션의 레코드 를 캡처하고 로그를 이 문서의 단계와 비교할 수 있습니다. 예를 들어 하이퍼터미널에서 **전송 > 텍** 스트 캡처를 선택하여 콘솔 세션을 로깅합니다. 자세한 내용은 <u>Catalyst Switch의 콘솔 포트에 터미</u> <u>널 연결을 참조하십시오.</u>

#### <u>2단계</u>

MSFC2A에서 Supervisor Engine 및 Cisco IOS Software 컨피그레이션에서 CatOS 컨피그레이션 을 백업합니다.

변환 프로세스가 컨피그레이션을 상실하므로 Cisco IOS Software로 변환한 후 스위치를 다시 구성 해야 합니다. 파일을 백업하는 경우 변환 후 또는 CatOS로 다시 변환하기로 결정한 경우 해당 파일 을 참조로 사용할 수 있습니다. 구성을 백업하려면 Supervisor Engine에서 copy config tftp 명령을 실행하고 MSFC2A에서 copy start tftp 명령을 실행합니다.

copy config tftp 및 copy start tftp 명령<u>을 사용하여</u> 컨피그레이션 파일을 백업하는 방법에 대한 자세 한 내용은 <u>Managing Software Images and Working with Configuration Files on Catalyst</u> <u>Switches</u>를 참조하십시오.

#### <u>3단계</u>

Cisco IOS 소프트웨어 이미지(s3223\*)가 SP 부팅 디스크 또는 disk0의 CompactFlash 카드에 있는 지 확인합니다.

Cisco IOS 소프트웨어 이미지(s3223\*)의 위치를 확인하려면 dir 명령을 실행합니다.

#### Console> (enable) **dir bootdisk:**

-#- -length- -----date/time----- name

95641600 bytes available (47114308 bytes used) Console> (enable)

Cisco IOS Software 이미지(s3223\*)가 bootdisk 중 하나에 없는 경우 또는 disk0: 이미지를 다운로 드합니다. 4단계에서는 이 절차를 제공합니다. 이미지가 있는 경우 5단계로 이동합니다.

#### <u>4단계(선택 사항)</u>

Cisco IOS 소프트웨어 이미지(s3223\*)가 슬롯0의 SP 부팅 디스크 또는 PC 카드에 없는 경우에만 이 단계를 완료합니다. 이 단계를 완료해야 하는지 확인하려면 <u>3단계</u>를 참조하십시오.

copy tftp bootdisk를 실행합니다. 명령 또는 copy tftp disk0: 명령을 사용하여 SP 부팅 디스크 또는 플래시 카드 중 하나에 이미지를 다운로드합니다.

**참고:** CompactFlash를 이전에 사용한 적이 없거나 Cisco IOS 소프트웨어 알고리즘으로 포맷한 경 우 포맷해야 할 수도 있습니다. **disk0 형식을 실행합니다.** 명령을 사용하여 Supervisor Engine 32에 서 CompactFlash를 포맷합니다.

**참고:** 이러한 디바이스 중 하나에서 필요한 공간을 확보할 수 있습니다. **삭제 bootdisk를 실행합니** 다. 명령을 사용하거나 delete disk0:*filename* 명령을 사용하여 파일을 삭제합니다. 디바이스에서 삭 제된 파일을 지우려면 명령을 실행하지 않아도 됩니다.

```
128626688 bytes available on device disk0, proceed (y/n) [n]? y
/
File has been copied successfully.
Console> (enable)
/--- Verify the image location. Console> (enable) dir disk0: 2 -rw- 32983632 Oct 04 2005
19:33:05 s3223-adventerprisek9_wan-mz.122-18.SXF.
bin
95641600 bytes available (32985088 bytes used)
Console> (enable)
5단계
```

#### RP에 액세스하려면 switch console 또는 session module 명령을 실행합니다.

Console> (enable) **switch console** Trying Router-15... Connected to Router-15. Type ^C^C^C to switch back... Router> *!--- Issue the* **enable** command in order to enter privileged EXEC mode.

Router>**enable** Router#

#### <u>6단계</u>

다시 로드할 때 스위치를 ROMmon으로 전환하려면 컨피그레이션 레지스터 설정을 변경합니다.

현재 컨피그레이션 레지스터 설정을 확인하려면 show bootvar 명령을 실행합니다.

Router#show bootvar BOOT variable = bootflash: c6msfc2a-adventerprisek9\_wan-mz.122-18.SXF.bin,1 CONFIG\_FILE variable does not exist BOOTLDR variable does not exist **Configuration register is 0x2102** !--- This is the current configuration register value. Router# Router#configure terminal Enter configuration commands, one per line. End with CNTL/Z. Router(config)#config-register 0x0 !--- This changes the configuration register value of the RP. Router(config)#end Router# 새 컨피그레이션 레지스터 설정을 확인합니다.

Router#show bootvar BOOT variable = bootflash: c6msfc2a-adventerprisek9\_wan-mz.122-18.SXF.bin,1 CONFIG\_FILE variable does not exist BOOTLDR variable does not exist Configuration register is 0x2102(will be 0x0 at next reload) Router# 그런 다음 라우터를 다시 로드합니다.

Router#**reload** 

!--- Press Enter or Return. !--- This reloads the router.

System configuration has been modified. Save? [yes/no]: no

!--- Press Enter or Return.

Proceed with reload? [confirm]
!--- Press Enter or Return.

System Bootstrap, Version 12.2(17r)SX3, RELEASE SOFTWARE (fc1)
Technical Support: http://www.cisco.com/techsupport
Copyright (c) 2004 by cisco Systems, Inc.
Cat6k-MSFC2A platform with 524288 Kbytes of main memory
!--- After this step is complete, the switch enters into RP ROMmon. rommon 1 >

## <u>7단계</u>

#### 이 변환 중에 손상된 파일이 전달되지 않도록 CatOS 시스템 소프트웨어 영역의 NVRAM을 지웁니 다. 그런 다음 컨피그레이션 레지스터를 기본값으로 다시 변경합니다.

rommon 1 > priv !--- Press Enter or Return. !--- You enter ROMmon privileged mode. !--- This output displays: You now have access to the full set of monitor commands. Warning: some commands allow you to destroy your configuration and/or system images and could render the machine unbootable. !--- Issue the fill command from ROMmon privileged mode. rommon 2 > fill !--- Press Enter or Return. !--- Be sure to enter these parameters exactly as they appear here: Enter in hex the start address [0x0]: be000000 !--- Press Enter or Return. Enter in hex the test size or length in bytes [0x0]: 80000 !--- Press Enter or Return. Enter in hex the pattern to be written [0x0]: ffff !--- Press Enter or Return. Enter the operation size 'l'ong, 'w'ord, or 'b'yte []: 1 !--- Press Enter or Return. !--- After the NVRAM erase is complete, issue the reset command. rommon 3 > reset !--- Press Enter or Return. rommon 1 > confreg 0x2102 !--- Press Enter or Return.

## <u>8단계</u>

SP로 돌아가려면 Ctrl-C를 세 번 누릅니다.

**참고:** RP에 액세스하기 위해 session *module* 명령을 실행한 경우 Ctrl-C 대신 exit 명령을 실행해야 합니다.

!--- Press Ctrl-C three times.

rommon 2 > ^C
rommon 2 > ^C
Console> (enable)
!--- This is the SP console prompt.

### <u>9단계</u>

스위치가 CatOS 이미지를 부팅하지 않고 ROMmon으로 이동하도록 SP에서 구성 레지스터 설정을 변경합니다.

#### Console> (enable) set boot config-register 0x0 Configuration register is 0x0

ignore-config: disabled auto-config: non-recurring, overwrite, sync disabled console baud: 9600 boot: the ROM monitor Console> (enable) !--- Verify the settings. Console> (enable) show boot BOOT variable = bootdisk:cat6000-sup32pfc3k8.8-5-1.bin,1; CONFIG\_FILE variable = bootdisk:switch.cfg

#### Configuration register is 0x0

ignore-config: disabled auto-config: non-recurring, overwrite, sync disabled ROMmon console baud: 9600 boot: image specified by the boot system commands

Image auto sync is enabled Image auto sync timer is 120 seconds

#### <u>10단계</u>

## ROMmon으로 전환되도록 스위치를 재설정합니다.

Console> (enable) reset
This command will reset the system.
Do you want to continue (y/n) [n]? y
2005 Oct 14 17:21:18 %SYS-5-SYS\_RESET:System reset from Console//
Powering OFF all existing linecards
2005 Oct 14 17:21:18 %ETHC-5-PORTFROMSTP:Port 2/1 left bridge port 2/1
Console> (enable)
System Bootstrap, Version 12.2(18r)SX2
 !--- This is the SP ROMmon image release. Copyright (c) 2004 by cisco Systems, Inc. Cat6k-Sup32
platform with 1048576 Kbytes of main memory !--- After this message, the router goes to SP
ROMmon. rommon 1 >

## <u>11단계</u>

Cisco IOS 소프트웨어 이미지(s3223\*)로 스위치를 부팅합니다.

dir bootdisk를 실행합니다. 명령 또는 dir disk0: 명령을 실행합니다. 사용하는 명령은 이전에 Cisco IOS 소프트웨어 이미지(s3223\*)를 다운로드한 디바이스에 따라 달라집니다. 그런 다음 부트 부팅 디스크를 실행합니다. bootup 시퀀스를 시작하려면 boot disk0:*filename* 명령을 사용합니다.

rommon 1 > dir disk0: Directory of disk0:

47114308 -rws3223-adventerprisek9\_wan-mz.122-18.SXF.bin 2 !--- The Cisco IOS Software image (s3223\*) is on disk0: in this case. !--- This is the device from which the image boots in this procedure. rommon 2 > boot disk0:s3223-adventerprisek9\_wanmz.122-18.SXF.bin Self decompressing the image : !--- Output suppressed. System Bootstrap, Version 12.2(17r)SX3, RELEASE SOFTWARE (fc1) Technical Support: http://www.cisco.com/techsupport Copyright (c) 2004 by cisco Systems, Inc. Cat6k-MSFC2A platform with 524288 Kbytes of main memory Download Start image. Self decompressing the image : to get started! !--- Output suppressed. Router>

#### <u>12단계</u>

이 시점에서 Cisco IOS 소프트웨어 이미지(3223\*)가 성공적으로 부팅되었지만 Supervisor Engine Flash 장치는 이전 CatOS 알고리즘으로 포맷되어 있습니다. 따라서 Cisco IOS Software는 supbootdisk에 올바르게 쓸 수 없습니다. 또는 disk0:. 이러한 플래시 디바이스를 다시 포맷하고 플래시 디바이스에 있는 이미지를 교체해야 합니다.

#### 플래시 디바이스를 포맷하려면 format 명령을 실행합니다.

Router#format sup-bootdisk: Format operation may take a while. Continue? [confirm] !--- Press Enter or Return. Format operation will destroy all data in "sup-bootdisk:". Continue? [confirm] !--- Press Enter or Return. Format of sup-bootflash complete Router# Router#format disk0: !--- Format the CompactFlash card in disk1: as well, if you have one. Format operation may take a while. Continue? [confirm] !--- Press Enter or Return. Format operation will destroy all data in "disk0:". Continue? [confirm] !--- Press Enter or Return. Format: Drive communication & 1st Sector Write OK ... Writing Monlib sectors..... Monlib write complete Format: All system sectors written. OK ... Format: Total sectors in formatted partition: 251616 Format: Total bytes in formatted partition: 128827392 Format: Operation completed successfully. Format of disk0 complete Router#

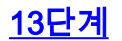

<u>12단계</u>에서 Supervisor Engine 플래시 디바이스를 포맷하면 Supervisor Engine을 부팅하는 데 사 용되는 Cisco IOS 소프트웨어 이미지(s3223\*)와 디바이스의 모든 데이터가 지워집니다. Cisco IOS 소프트웨어 이미지(s3223\*)를 다시 복사해야 합니다.

**참고:** 변환에서 구성이 손실되었음을 기억하십시오. TFTP 서버와의 연결을 재설정하려면 IP 주소 및 정적 또는 동적 라우팅을 구성해야 합니다. 스위치에서 TFTP 서버를 ping할 수 있는지 확인하십 시오.

Cisco IOS 소프트웨어 이미지(s3223\*)를 sup-bootdisk에 복사하려면 copy tftp 명령을 실행합니다. 또는 disk0: 플래시 디바이스.

#### Router#copy tftp sup-bootdisk:

1 -rw- 47114308 Sep 30 2005 00:58:36 +00:00 **s3223-adventerprisek9\_wan-mz**. 122-18.SXF.bin

255954944 bytes total (208837504 bytes free) Router# Router#

#### <u>14단계</u>

sup-bootdisk 중 하나에서 Cisco IOS Software 이미지(s3223\*)에서 부팅하도록 부트 변수**를 설정합** 니다. 또는 disk0:

!--- Check the current boot variable settings. Router#show bootvar BOOT variable = bootflash: c6msfc2a-adventerprisek9\_wan-mz.122-18.SXF.bin,1 !--- The BOOT variable incorrectly points to an old MSFC2A image. CONFIG\_FILE variable does not exist BOOTLDR variable does not exist Configuration register is 0x2102 Standby is not up. Router# !--- Set the boot variable to boot the Cisco IOS Software image (s3223\*). Router#configure terminal Enter configuration commands, one per line. End with CNTL/Z. Router(config)#boot system flash sup-bootdisk: s3223-adventerprisek9\_wan-mz. 122-18.SXF.bin !--- This command should be on one line. Router(config)#end !--- Save the changes. Router#write memory Building configuration... [OK] Router# 15단7]

SP의 구성 레지스터를 0x0에서 0x2102로 변경합니다. 그렇지 않으면 다시 로드하면 라우터가 SP ROMmon으로 종료됩니다. show bootvar 명령을 다시 실행합니다.

Router#show bootvar
BOOT variable = sup-bootdisk: s3223-adventerprisek9\_wan-mz.122-18.SXF.bin,1
CONFIG\_FILE variable does not exist
BOOTLDR variable =
Configuration register is 0x2102

이 출력은 모든 변수가 설정되어 있으며 스위치를 자동으로 부팅할 수 있음을 보여 줍니다. 그러나 이 시점에서 라우터를 다시 로드하면 <u>9단계</u>에서 설정한 SP에 대한 컨피그레이션 레지스터 값이 여 전히 0x0이므로 SP ROMmon이 됩니다. **원격 명령 스위치 show bootvar** 명령을 실행하여 이 설명 을 확인하십시오. 이 명령은 SP의 현재 환경 변수 설정을 표시합니다.

Router# **#remote command switch show bootvar** BOOT variable = CONFIG\_FILE variable does not exist BOOTLDR variable does not exist **Configuration register is 0x0** 

SP에서 컨피그레이션 레지스터 설정을 변경하려면 RP에서 다음 명령 집합을 실행합니다.

!--- Set the configuration register. Router#configure terminal Enter configuration commands, one per line. End with CNTL/Z. Router(config)#config-register 0x2102 Router(config)#end !--- Save the changes. Router#write memory Building configuration... [OK] !--- Verify the settings on the SP. Router# #remote command switch show bootvar BOOT variable = CONFIG\_FILE variable = BOOTLDR variable = Configuration register is 0x0 (will be 0x2102 at next reload)

## <u>16단계</u>

스위치를 다시 로드합니다.

Router**#reload** Proceed with reload? [confirm] !--- Output suppressed.

# 시스템 소프트웨어 변환 문제 해결

이 섹션에서는 시스템 소프트웨어 변환 중에 발생하는 일반적인 문제를 해결하는 방법에 대해 설명 합니다.

<u>사용자가 CatOS에서 Cisco IOS로 변환할 때 Cisco IOS 소프트웨어로 부팅할 수 없</u> 음

변환 프로세스 중에 disk0 또는 slot0에서 Cisco IOS Software를 부팅하려고 하면 다음과 유사한 오 류 메시지가 나타날 수 있습니다.

\*\*\* TLB (Store) Exception \*\*\*
Access address = 0x10000403
PC = 0x8000fd60, Cause = 0xc, Status Reg = 0x30419003

monitor: command "boot" aborted due to exception 이 오류 메시지는 하드웨어 또는 소프트웨어와 관련된 것일 수 있으며, 부팅 루프나 스위치가 ROM 모니터(ROM Monitor) 모드에서 중단될 수 있습니다.

이 문제를 해결하려면 다음 단계를 완료하십시오.

- 1. 이 문제는 체크섬이 잘못된 소프트웨어 이미지로 인해 발생할 수 있습니다. TFTP 서버에서 Cisco IOS 소프트웨어 이미지를 다시 다운로드합니다.
- 2. 다운로드로 문제가 해결되지 않으면 플래시 카드를 포맷한 다음 Cisco IOS 소프트웨어 이미 지를 다시 다운로드합니다.플래시를 지우는 방법<u>에 대한 자세한 내용은 PCMCIA 파일 시스템</u> <u>호환성 매트릭스 및 파일 시스템 정보</u>를 참조하십시오.
- 이 문제는 하드웨어 결함으로 인해 발생할 수도 있지만, 오류 메시지는 어떤 하드웨어 구성 요 소가 문제를 일으키는지 나타내지 않습니다. 다른 플래시 카드에서 Cisco IOS 소프트웨어를 부팅해 보십시오.

# <u>대기 수퍼바이저 엔진 모듈이 온라인 상태가 아니거나 상태가 알 수 없음을 나타냅니</u> <u>다.</u>

이 섹션에서는 대기 Supervisor Engine 모듈이 온라인 상태가 되지 않는 일반적인 이유와 각 문제를 해결하는 방법에 대해 설명합니다. Supervisor Engine 모듈이 다음 방법 중 하나로 온라인 상태가 되지 않는지 확인할 수 있습니다.

- show module 명령의 출력에는 또 faulted로 상태가 표시됩니다.
- 상태 LED가 주황색으로 켜집니다.

## 일반적인 이유/솔루션

• 스탠바이 수퍼바이저 엔진이 ROMmon 모드인지 또는 연속 재부팅인지를 확인하기 위해 스탠 바이 수퍼바이저 엔진에 로그인합니다. Supervisor Engine이 다음 상태 중 하나인 경우 손상되 었거나 누락된 부트 로더 이미지 또는 ROMmon 모드에서 Cisco IOS 시스템 소프트웨어 실행 Catalyst 6500/600 복구를 참조하십시오.참고: 액티브 및 스탠바이 Supervisor Engine이 동일 한 Cisco IOS Software 릴리스를 실행하지 않을 경우 스탠바이가 온라인 상태로 전환되지 않을 수 있습니다. 예를 들어 다음과 같은 상황에서 Supervisor Engine이 온라인 상태로 전환되지 않 을 수 있습니다.활성 수퍼바이저 엔진은 RPR+(Route Processor Redundancy Plus) 모드를 실 행합니다. RPR+ 모드는 Cisco IOS Software 릴리스 12.1[11]EX 이상에서 사용할 수 있습니다 .대기 수퍼바이저 엔진은 Cisco IOS Software 릴리스 12.1[8b]E9와 같이 RPR/RPR+ 모드를 사 용할 수 없는 소프트웨어 버전을 실행합니다.이 경우 이중화 모드가 기본적으로 EHSA(High System Availability)가 향상되므로 두 번째 수퍼바이저 엔진이 온라인 상태로 전환되지 않습니 다. 대기 수퍼바이저 엔진이 활성 수퍼바이저 엔진과 협상하지 못합니다. 두 Supervisor Engine 모두 동일한 Cisco IOS 소프트웨어 레벨을 실행해야 합니다.이 출력은 ROMmon 모드의 슬롯 2에 있는 수퍼바이저 엔진을 보여줍니다. 스탠바이 Supervisor Engine을 복구하려면 로그인해 야 합니다. 복구 절차에 대한 자세한 내용은 손상 또는 누락된 부트 로더 이미지 또는 ROMmon 모드에서 Cisco IOS 시스템 소프트웨어 실행 Catalyst 6500/600 복구를 참조하십시오. 6513\_01#show module Mod Ports Card Type Model Serial No. \_ \_ \_ \_ \_ \_ \_ \_ \_ \_

| 2   | 0                                   | Superviso   | r-Ot   | her    |          |                        |                        |     | unknown        |              | unkı           | nown     |
|-----|-------------------------------------|-------------|--------|--------|----------|------------------------|------------------------|-----|----------------|--------------|----------------|----------|
| 3   | 16                                  | Pure SFM-n  | e 16 p | ort    | 1000mb 0 | LOOOmb GBIC WS-X6816-G |                        |     | BIC            | IC SAL061218 |                |          |
| 4   | 16 Pure SFM-mode 16 port 1          |             |        |        |          | 1000mb 0               | 1000mb GBIC WS-X6816-G |     |                | BIC          | BIC SAL061218K |          |
| 5   | 0                                   | Switching   | Fak    | oric M | lodul    | .e-136 ( <i>I</i>      | Active                 | )   | WS-X6500-8     | SFM2         | SAD            | 061701YC |
| 6   | 1                                   | 1 port 10   | -Gig   | gabit  | Ethe     | ernet Moo              | dule                   |     | WS-X6502-1     | OGE          | SAD            | 062003CM |
| Mod | MAC ac                              | ldresses    |        |        |          |                        | Hw                     | Fw  |                | Sw           |                | Status   |
|     | 0001.                               | .6416.0342  | to     | 0001.  | 6416     | 5.0343                 | 3.9                    | 6.2 | L(3)           | 7.5(0.       | 6)HUB9         | Ok       |
| 2   | 0000.                               | .0000.0000  | to     | 0000.  | 0000     | 0.0000                 | 0.0                    | Unł | known          | Unknow       | m              | Unknown  |
| 3   | 0005.                               | 7485.9518   | to     | 0005.  | 7485     | 5.9527                 | 1.3                    | 12  | .1(5r)E1       | 12.1(1       | 3)E3,          | Ok       |
| 4   | 0005.                               | 7485.9548   | to     | 0005.  | 7485     | 5.9557                 | 1.3                    | 12  | .1(5r)E1       | 12.1(1       | .3)E3,         | Ok       |
| 5   | 0001.                               | .0002.0003  | to     | 0001.  | 0002     | 2.0003                 | 1.2                    | 6.2 | L(3)           | 7.5(0.       | 6)HUB9         | Ok       |
| б   | 0002.                               | .7ec2.95f2  | to     | 0002.  | 7ec2     | 2.95f2                 | 1.0                    | 6.3 | 3(1)           | 7.5(0.       | 6)HUB9         | Ok       |
| Mod | Sub-Mo                              | odule       |        |        |          | Model                  |                        | C.  | Serial         |              | Hw             | Status   |
|     | Policy                              | / Feature ( | Card   | <br>12 |          | WS-F6K-H               | PFC2                   |     | <br>5AD062802A | <br>7        | 3.2            | Ok       |
| 1   | Cat6k                               | MSFC 2 day  | ıght   | erboa  | rd       | WS-F6K-N               | ISFC2                  | S   | SAD062803T2    | Χ            | 2.5            | Ok       |
| 3   | Distributed Forwarding Card WS      |             |        |        |          | WS-F6K-I               | -F6K-DFC               |     | SAL06121A19 2. |              | 2.1            | Ok       |
| 4   | Distributed Forwarding Card WS-     |             |        |        |          | WS-F6K-I               | C-DFC                  |     | SAL06121A40    | 2.1          | Ok             |          |
| 6   | Distributed Forwarding Card WS-F6K- |             |        |        |          |                        | OFC                    | S   | SAL06261R07    | A            | 2.3            | Ok       |
| 6   | 10GBAS                              | SE-LR Seria | al 1   | L310nm | ı lo     | WS-G6488               | 3                      | ç   | SAD062201B1    | 1            | 1.1            | Ok       |

- 수퍼바이저 엔진 모듈이 백플레인 커넥터에 제대로 장착되었는지 확인합니다. 또한 Supervisor Engine 설치 나사가 완전히 조여져 있는지 확인합니다. 자세한 내용은 <u>Catalyst 6500 Series</u> <u>Switch Module 설치 참고</u>를 참조하십시오.
- 대기 수퍼바이저 엔진에 오류가 있는지 확인하려면 활성 수퍼바이저 엔진에서 redundancy reload peer 명령을 실행합니다. 하드웨어 장애를 식별하려면 콘솔을 통해 대기 Supervisor Engine으로 부팅 순서를 확인합니다.대기 Supervisor Engine이 아직 온라인 상태가 되지 않은 경우 추가 문제 해결을 위해 <u>Cisco Technical Support</u>로 서비스 요청을 생성합니다. 서비스 요 청을 생성할 때 수집한 스위치 출력 로그 및 수행한 문제 해결 단계를 제공합니다.

## <u>오류: 압축된 이미지 체크섬이 잘못되었습니다.</u>

변환 프로세스 중에 Cisco IOS Software를 부팅하려고 하면 다음과 같은 오류 메시지가 표시될 수 있습니다.

Error : compressed image checksum is incorrect 0x64479A4B Expected a checksum of 0x72A42935

\*\*\* System received a Software forced crash \*\*\* signal= 0x17, code= 0x5, context= 0x800267c0 PC = 0x800200d4, Cause = 0x20, Status Reg = 0x3041c003 이 오류 메시지는 하드웨어 또는 소프트웨어와 관련된 것일 수 있으며 부팅 루프나 스위치가 ROM 모니터(ROM Monitor) 모드에서 중단될 수 있습니다.

이 문제를 해결하려면 다음 단계를 완료하십시오.

- 1. 이 문제는 체크섬이 잘못된 소프트웨어 이미지로 인해 발생할 수 있습니다. TFTP 서버에서 Cisco IOS 소프트웨어 이미지를 다시 다운로드합니다.
- 다운로드로 문제가 해결되지 않으면 플래시 카드를 포맷한 다음 Cisco IOS 소프트웨어 이미 지를 다시 다운로드합니다.플래시를 지우는 방법<u>에 대한 자세한 내용은 PCMCIA 파일 시스템</u> <u>호환성 매트릭스 및 파일 시스템 정보</u>를 참조하십시오.
- 3. 이 문제는 하드웨어 결함으로 인해 발생할 수도 있지만, 오류 메시지는 어떤 하드웨어 구성 요 소가 문제를 일으키는지 나타내지 않습니다. 다른 플래시 카드에서 Cisco IOS 소프트웨어를

부팅해 보십시오.

# 시스템 소프트웨어 버전 후 구성을 저장할 수 없습니다.

이와 유사한 오류 메시지는 write memory 명령을 실행하면 변환 직후 발생할 수 있습니다.

Warning: Attempting to overwrite an NVRAM configuration previously written by a different version of the system image. Overwrite the previous NVRAM configuration?[confirm] startup-config file open failed (Bad device info block)

## 또는

Warning: Attempting to overwrite an NVRAM configuration previously written by a different version of the system image. Overwrite the previous NVRAM configuration?[confirm] startup-config file open failed (No such device)

문제를 해결하려면 다음 옵션을 시도하십시오.

- nvram 지우기를 실행합니다. 명령을 입력하고 컨피그레이션을 저장해 보십시오.
- boot config nvram:startup-config 명령을 실행하고 컨피그레이션을 저장합니다.

# <u>관련 정보</u>

- 변환 유틸리티를 사용하여 Catalyst 6500/6000 수퍼바이저 엔진을 하이브리드 모드(CatOS)에 서 기본 모드(IOS)로 변환하는 방법
- <u>소프트웨어 이미지 관리 및 Catalyst 스위치에서 구성 파일 작업</u>
- <u>손상되거나 누락된 부트 로더 이미지 또는 ROMmon 모드에서 Cisco IOS 시스템 소프트웨어를</u> 실행하는 Catalyst 6500/6000 복구
- <u>스위치 제품 지원</u>
- <u>LAN 스위칭 기술 지원</u>
- <u>기술 지원 및 문서 Cisco Systems</u>